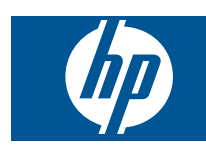

# תוכן עניינים

1

| 3  | HP Photosmart eStation C510 series - יישומים 'להדפסה'                                                            |
|----|----------------------------------------------------------------------------------------------------|
| 3  | HP Photosmart eStation C510 series - תיאור החלקים החיצוניים של המוצר                                             |
| 6  | HP Photosmart eStation C510 series - שימוש בתצוגה הנשלפת                                                         |
| 19 | HP Photosmart eStation C510 series - רכישה וקריאה של ספרים, מגזינים ועיתונים                                     |
| 22 | HP Photosmart eStation C510 series - שימוש ביישומים.                                                             |
| 26 | HP Photosmart eStation C510 series - שיגור וקבלת פקסים עם השירות המקוון לשיגור ולקבלת פקסים eFax®                |
| 28 | HP Photosmart eStation C510 series - טעינת חומרי הדפסה                                                           |
| 30 | HP Photosmart eStation C510 series - הדפסת מסמכים                                                                |
| 31 | HP Photosmart eStation C510 series - הדפסת צילומים שנשמרו במחשב                                                  |
| 31 | HP Photosmart eStation C510 series - הדפסה על מעטפות                                                             |
| 32 | HP Photosmart eStation C510 series - סריקה למחשב                                                                 |
| 33 | HP Photosmart eStation C510 series - סריקה לכרטיס זיכרון                                                         |
| 35 | HP Photosmart eStation C510 series - העתקה של טקסט או של מסמכים מעורבים                                          |
| 36 | HP Photosmart eStation C510 series - שינוי הגדרות ברירת המחדל של ההדפסה ב-Solution Center                        |
| 36 | HP Photosmart eStation C510 series - עריכה ושימוש בקיצורי דרך להדפסה                                             |
| 37 | HP Photosmart eStation C510 series - מידע על שבב המחסנית                                                         |
| 37 | HP Photosmart eStation C510 series - בדיקת מפלסי הדיו המשוערים                                                   |
| 38 | HP Photosmart eStation C510 series - איפוס המוצר                                                                 |
| 39 | HP Photosmart eStation C510 series - שימוש ב'מאפיין חיסכון בחשמל'                                                |
| 39 | HP Photosmart eStation C510 series - התפריטים בתצוגה מציגים הגדרות שגויות                                        |
| 39 | HP Photosmart eStation C510 series - תצוגת לוח הבקרה היא בשפה הלא נכונה לאחר הגדרה                               |
| 39 | HP Photosmart eStation C510 series - הודעת השגיאה 'מחסניות דיו לא תואמות' מופיעה על-גבי תצוגת המוצר              |
| 40 | HP Photosmart eStation C510 series - הודעת השגיאה 'הותקנו מחסניות הדפסה שאינן מתוצרת HP' מופיעה בתצוגת המוצר     |
| 43 | HP Photosmart eStation C510 series - בעיה במחסנית דיו                                                            |
|    | HP Photosmart eStation C510 series - תופיע במחשב הודעת השגיאה 'ראש ההדפסה חסר, לא אותר, אינו מותקן כהלכה או אינו |
| 46 | תואם'                                                                                                    |

תוכן עניינים

1

# '- יישומים 'להדפסה' - HP Photosmart eStation C510 series

באפשרותך להשתמש במדפסת לעיון בתוכן ולהדפסה של תוכן ללא מחשב.

ה-HP Photosmart eStation החדש מציג עולם חדש של הדפסת אינטרנט—היישר מהמדפסת שברשותך. תצוגת ה-HP Touchsmart המשופרת הופכת את הדפסת תוכן האינטרנט המועדף עליך לפשוטה יותר ללא שימוש במחשב. באפשרותך לבחור מתוך מגוון רחב של יישומים או ליצור יישומים משלך, ולהפיק צילומים מרשימים והדפסים יומיומיים מכל מקום.

השתמש בתצוגת TouchSmart וביישומים 'ל'הדפסה'—קיצורי דרך לסוגים שונים של תוכן אינטרנט מעוצב—כדי להדפיס מפות, צילומים, חידות סודוקו, דפי צביעה, לוחות שנה, חדשות ועוד ללא צורך במחשב.

למד כיצד להשתמש ביישומים 'להדפסה' ב-HP ePrintCenter.

# HP Photosmart eStation C510 series - תיאור החלקים החיצוניים של המוצר

מבט מלפנים על המדפסת •

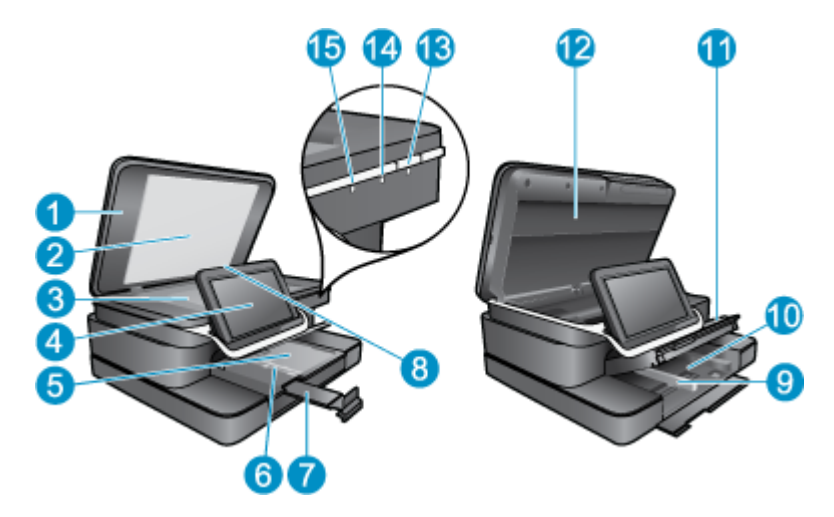

| מכסה                                                                                                    | 1  |
|----------------------------------------------------------------------------------------------------|----|
| תומך המכסה                                                                                                    | 2  |
| משטח הזכוכית                                                                                                    | 3  |
| נקרא גם התצוגה הגרפית הצבעונית הנשלפת, התצוגה הנשלפת או התצוגה).                                                                                                    | 4  |
| מגש הצילום                                                                                                    | 5  |
| מכוון רוחב נייר עבור מגש הצילום                                                                                                    | 6  |
| מאריך למגש נייר (מכונה גם בשם 'מאריך המגש')                                                                                                    | 7  |
| Secure Digital חריץ לכרטיס זיכרון לכרטיסי                                                                                                    | 8  |
| מכוון רוחב נייר עבור המגש הראשי                                                                                                    | 9  |
| מגש ראשי (נקרא גם מגש ההזנה)                                                                                                    | 10 |
| מגש פלט                                                                                                    | 11 |
| דלת המחסנית                                                                                                    | 12 |
| הפעלה: להפעלה או כיבוי של המוצר. כאשר המוצר כבוי, עדיין נעשה שימוש בכמות מתח מינימלית. כדי לנתק את החשמל לחלוטין, כבה<br>את המוצר ולאחר מכן נתק את כבל המתח.                                                               | 13 |
| נורית חיווי של רשת אלחוטית: אם הנורית דולקת, הרדיו האלחוטי במדפסת הראשית פועל וכולל חיבור לרשת; אם הנורית כבויה, הרדיו<br>אלחוטי במדפסת הראשית כבוי; אם הנורית מהבהבת, הרדיו האלחוטי במדפסת הראשית פועל אך אין חיבור לרשת. | 14 |
| נורית HP ePrint: אם הנורית דולקת קיים חיבור לשרת ePrint; אם הנורית כבויה אין חיבור לשרת ePrint.                                                                                                    | 15 |
|                                                                                                    |    |

מבט מאחור על התצוגה 🔹

|                                           | -10<br>-25<br>-23 |
|-------------------------------------------|-------------------|
| מחבר אוזניות                              | 16                |
| Secure Digital חריץ לכרטיס זיכרון לכרטיסי | 17                |

|                                                    | 17 |
|----------------------------------------------------|----|
| הגברת עוצמת הקול                                   | 18 |
| החלשת עוצמת הקול                                   | 19 |
| רמקול                                              | 20 |
| מחבר עגינה                                         | 21 |
| מחבר USB: לשימוש כאשר התצוגה לא נמצאת בתחנת העגינה | 22 |
| מחבר מתח: לשימוש כאשר התצוגה לא נמצאת בתחנת העגינה | 23 |
| לחצן הפעלה/כיבוי                                   | 24 |
| אנטנת אלחוט                                        | 25 |

תצוגה משנית מאחורי התצוגה הנשלפת 🔹

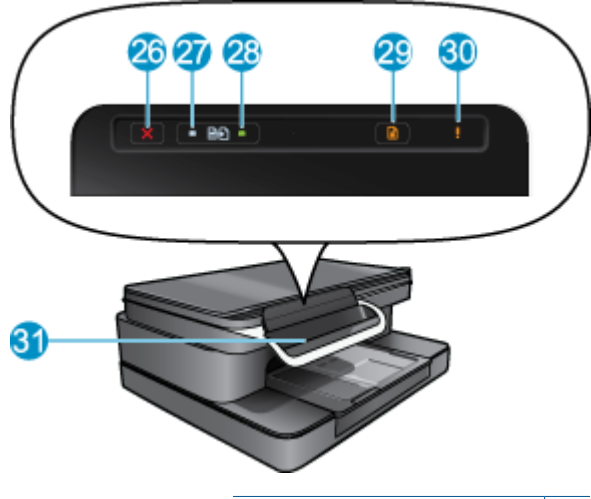

| ביטול                         | 26 |
|-------------------------------|----|
| העתקה בשחור                   | 27 |
| העתקה בצבע                    | 28 |
| הזנת נייר                     | 29 |
| נורית התראה                   | 30 |
| מחבר עגינה עבור התצוגה הנשלפת | 31 |

מבט עילי ואחורי על המדפסת •

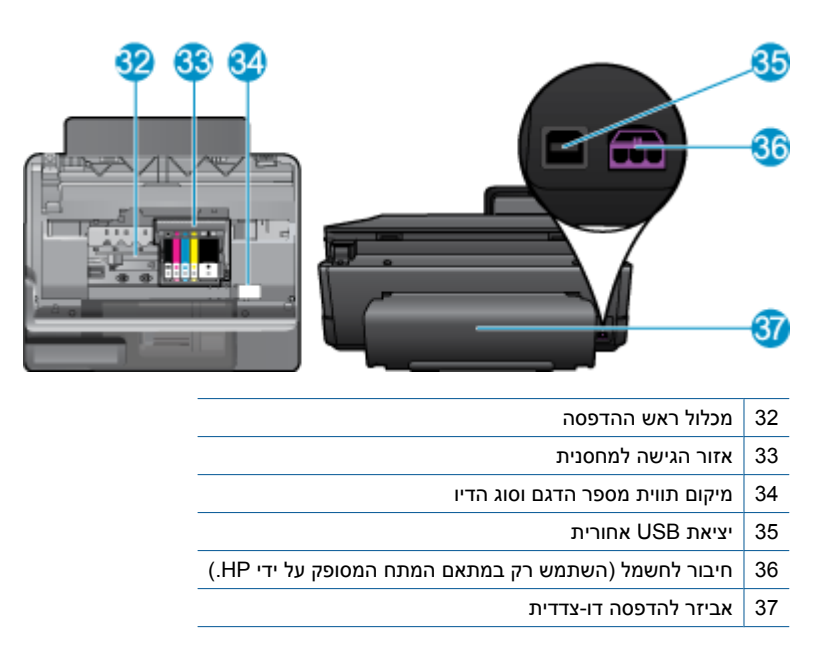

# - שימוש בתצוגה הנשלפת - HP Photosmart eStation C510 series

התצוגה הנשלפת במוצר זה מכונה גם HP eStation Zeen, או Zeen. גלה כמה פשוט לנווט במסכים ובתפריטים, להתאים אישית את מסך 'דף הבית' ולנהל את היישומים. הצג הנפשות המסבירות כיצד להפיק את המרב מה-HP eStation Zeen.

# סיור במסך 'דף הבית'

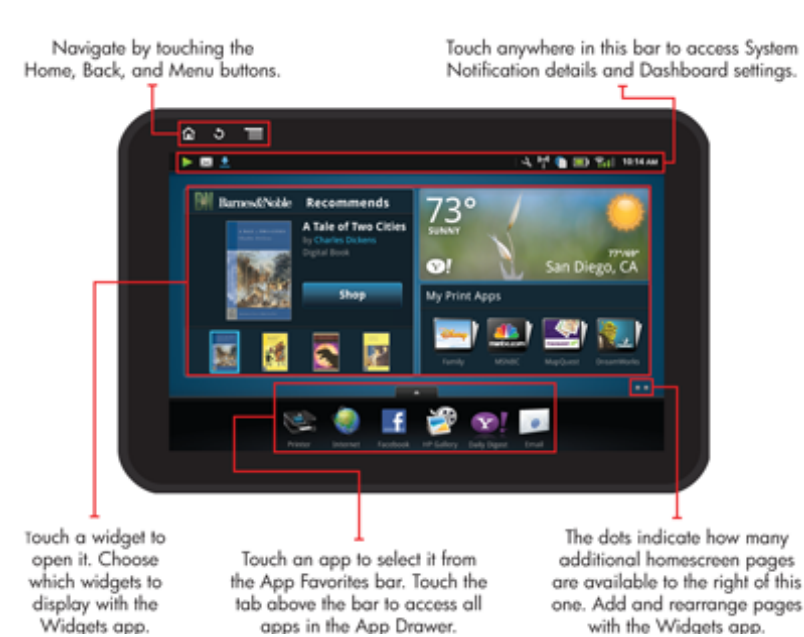

# מידע בסיסי בנוגע לניווט

למד כיצד לנווט ולהשתמש ב-HP eStation Zeen.

## שימוש בבקרי הניווט

## שימוש בבקרי הניווט

| מאפיין | תיאור המאפיין                                                                                                    |
|--------|----------------------------------------------------------------------------------------------------|
|        | גע בלחצן זה כדי לחזור למסך 'דף הבית' מכל מקום.                                                                                                    |
|        | גע בלחצן זה כדי לעבור למסך שהוצג לפני כן.                                                                                                    |
|        | גע בלחצן זה כדי להציג את התפריטים הזמינים מהמסך שאתה מציג.<br>גע בלחצן התפריט ממסך 'דף הבית' כדי לראות את תפריטי המשנה<br>הבאים: ניהול 'דף הבית', 'הודעות המערכת', 'לוח המחוונים של<br>המערכת' ו'הגדרות'. |

## סיבוב התצוגה

באפשרותך להציג את התצוגה בכיוון לרוחב או לאורך.

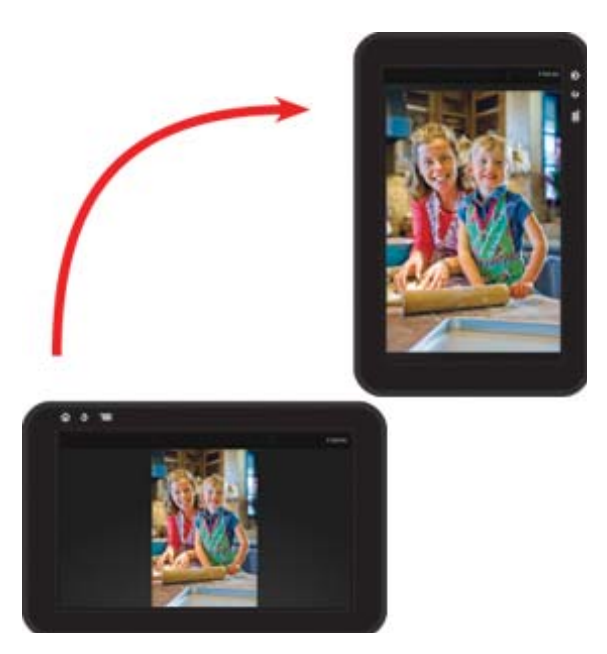

# הצגת דפים נוספים של מסך 'דף הבית' למעבר דין הדפים, החלק את האצבע שמאלה או ימינה.

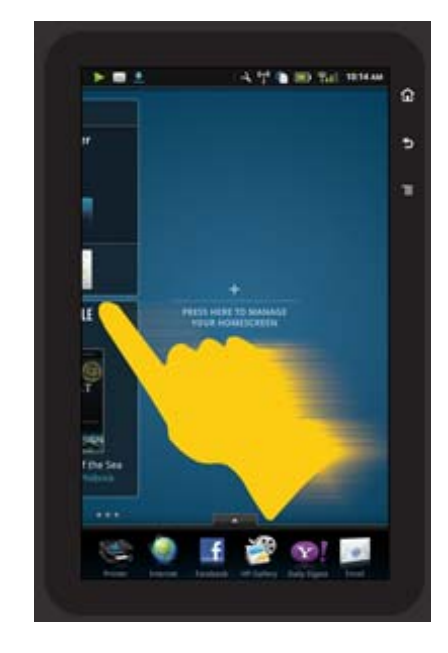

## מעבר בין רשימות

להצגת התוכן מעל אזור המסך או מתחתיו, החלק את האצבע למעלה או למטה.

## העברת יישום

גע בכרטיסייה שמעל השורה 'יישומים מועדפים' להצגת כל היישומים. גע ממושכות ביישום, ולאחר מכן גרור אותו למקום הרצוי.

. היישום היחיד שלא ניתן להעביר או להסיר הוא יישום למדפסת; עליו תמיד להופיע בשורת 'יישומים מועדפים'. 🗒

## קירוב לכווץ, הרחקה לזום קרוב

בעת הצגת צילום ביישום HP Gallery, באפשרותך לקרב את אצבעותך על-גבי המסך כדי לכווץ את התמונה, ולהרחיקן כדי לבצע זום קרוב יותר לתמונה.

## אפשרויות לחצן ההפעלה/כיבוי

כאשר מסירים את HP eStation Zeen מהמדפסת הראשית, ניתן להפחית את צריכת החשמל של סוללת המסך (מבלי לכבותו) באמצעות לחיצה על הלחצן **הפעלה/כיבוי** בגב המסך. לחץ על הלחצן **הפעלה/כיבוי** שוב כדי לחזור לאותו מסך שמוצג בעת המעבר למצב 'שינה'.

לניתוק מתח הסוללה מה-HP eStation Zeen בעת הסרתו מהמדפסת הראשית, לחץ ממושכות על הלחצן **הפעלה/כיבוי** בגב המסך למשך מספר שניות עד שיוצג התפריט **אפשרויות צריכת חשמל** , ולאחר מכן גע ב**כיבוי**. מתפריט זה, באפשרותך להשבית את החיבור האלחוטי, להשתיק את צלילי המסך או לבצע פעולת ביטול.

אם התפריט **אפשרויות צריכת חשמל** לא מופיע לאחר שלחצת ממושכות על הלחצן **הפעלה/כיבוי** למשך מספר שניות, באפשרותך לבצע איפוס ל-HP eStation Zeen.

כדי לפתור מצבי שגיאה מסוימים יש צורך באיפוס של HP eStation Zeen. באפשרותך לבצע איפוס של HP eStation Zeen כדי לתקן אחת מהבעיות הבאות:

- אינו מגיב למגע או ללחיצה על לחצנים למשך זמן רב. HP eStation Zeen
  - תמונת המסך קפואה.
  - הלחצן **הפעלה** אינו מגיב. •

כדי לבצע איפוס של HP eStation Zeen, לחץ ממושכות על הלחצן הפעלה/כיבוי למשך 8 שניות לפחות.

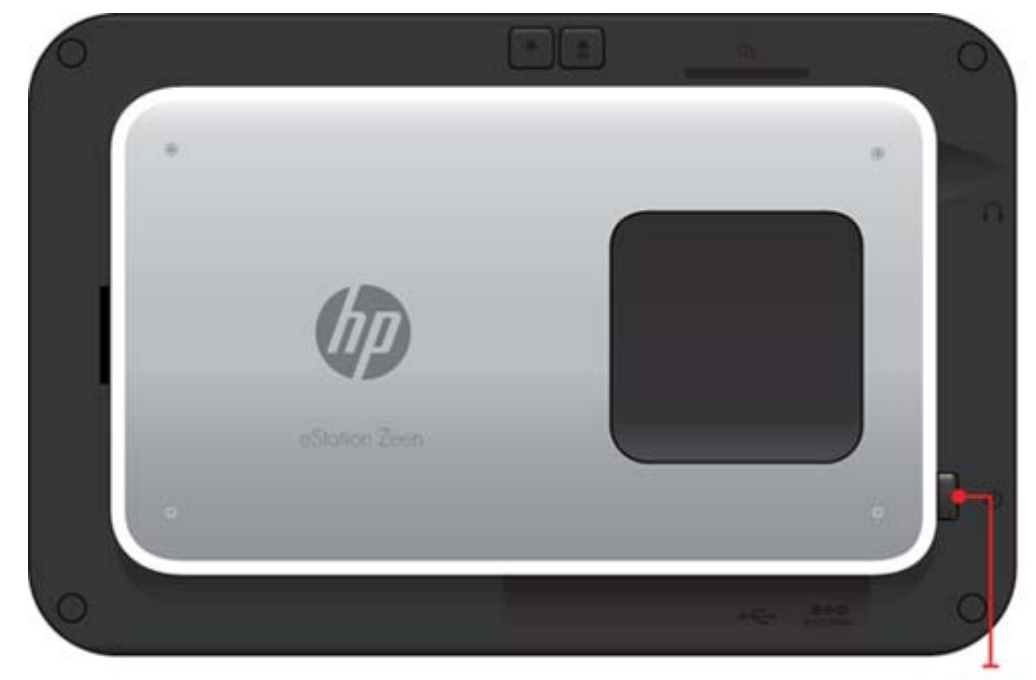

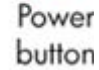

# ניהול מסך 'דף הבית'

באפשרותך להתאים אישית את אזור היישומונים בדפי המסך 'דף הבית', להוסיף דפים חדשים, ולסדר דפים מחדש.

## ניהול אזור היישומונים

באפשרותך להתאים אישית את אזור היישומונים של דפי מסך 'דף הבית' על-ידי הצבת פריטים שונים בגדלים שונים מתוך 'ספריית היישומונים' ברשת 4X4.

למוצר מצורפים שלושה דפי מסך 'דף הבית' עם תוכן שהוזן מראש. באפשרותך להוסיף עד חמישה דפים, כך שבסך הכל יהיו שמונה דפי מסך 'דף הבית'. באפשרותך להעביר ולהסיר פריטים, להוסיף יישומונים, יישומים וסימניות לדף של מסך 'דף הבית'.

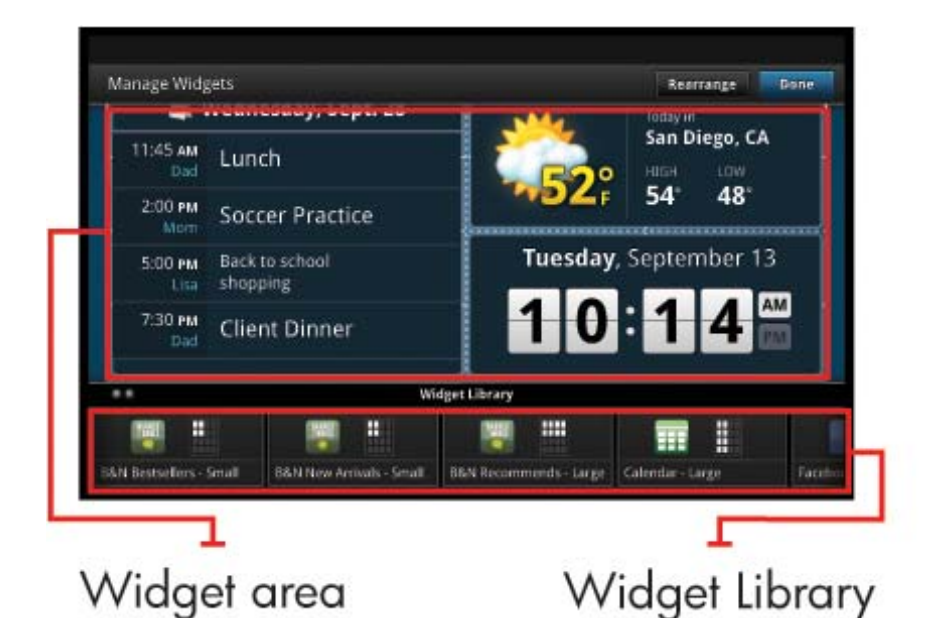

## הצגת 'ספריית היישומונים'

כדי להציג את 'ספריית היישומונים':

- . גע ביישום יישומונים, ולאחר מכן גע ב-OK (אישור). 1
- . החלק את האצבע שמאלה וימינה כדי לראות את כל היישומונים הזמינים. כל משבצת ברשת שבה מופיע יישומון, מוצגת ברשת ה הקטנה שמימין לסמל היישומון ב'ספריית היישומונים'.
- הערה כדי לגשת אל המסך 'ניהול יישומונים'/'ספריית היישומונים', גע בלחצן **תפריט** ובחר ב**ניהול מסך 'דף הבית'**, או הקש על הדף האחרון (הריק) של מסך 'דף הבית'.
  - 3. הצג את היישומים הזמינים שברצונך למקם באזור היישומונים באמצעות נגיעה בתפריט, ולאחר מכן הוסף יישומים.
    - 4. הצג סימניות זמינות שניתן להעבירן לאזור היישומונים באמצעות נגיעה בתפריט, ולאחר מכן בהוסף סימניות.

#### מקם פריט באזור היישומונים

כדי למקם פריט באזור היישומונים:

- . גע ביישום יישומונים, ולאחר מכן גע ב-OK (אישור). 1
- הערה אם ברצונך להוסיף סוג אחר של פריט (יישום או סימניה במקום יישומון), הצג את סוג הפריט 'בספריית היישומונים' 🛱 באמצעות ההוראות שבפרק הקודם, "הצגת 'ספריית היישומונים'".
  - . החלק את האצבע שמאלה או ימינה כדי להציג את הדף של מסך 'דף הבית' שבו ברצונך למקם פריט.
  - . כדי למקם פריט, גרור אותו מ'ספריית היישומונים' לאזור היישומונים, ומקם אותו במקום הרצוי ברשת.
- הערה אם נמצא פריט במקום ברשת שבו ברצונך למקם את הפריט החדש, עליך להעביר או להסיר את הפריט הקיים לפני 🖹 מיקום הפריט החדש.
  - .4. לאחר ביצוע השינויים, גע ב**סיום** לשמירת השינויים וחזור למסך 'דף הבית'.

## העבר פריט באזור היישומונים

להעברת פריט בתוך אזור היישומונים:

- . גע ביישום יישומונים, ולאחר מכן גע ב-OK (אישור).
- .2 החלק את האצבע שמאלה או ימינה כדי להציג את הדף של מסך 'דף הבית' שאליו ברצונך להעביר פריט.
- . גע במשך מספר שניות בפריט שאותו ברצונך להעביר, לאחר מכן גרור אותו למקום פתוח באזור היישומונים.

יום לפני הערה אם כבר קיים פריט באזור שאליו ברצונך להעביר פריט אחר, עליך להעביר או להסיר את הפריט הקיים לפני 🛱 שתמשיך.

.4. לאחר ביצוע השינויים, גע ב**סיום** לשמירת השינויים וחזור למסך 'דף הבית'.

## הסרת פריט מאזור היישומונים

כדי להסיר פריט מאזור היישומונים:

- . גע ביישום יישומונים, ולאחר מכן גע ב-OK (אישור).
- החלק את האצבע שמאלה או ימינה כדי להציג את הדף של מסך 'דף הבית' שממנו ברצונך להסיר פריט.
- . גע במשך מספר שניות בפריט שברצונך להסיר, לאחר מכן גרור אותו לאזור שחרר כאן יישומון להסרה בתחתית המסך.

הערה 🛛 בעת הסרת פריט, הוא עדיין זמין ב'ספריית היישומונים'. 🗒

לאחר ביצוע השינויים, גע בסיום לשמירת השינויים וחזור למסך 'דף הבית'.

## הוספת דף של מסך 'דף הבית'

המוצר כולל שלושה דפים של 'מסך דף הבית' שבהם קיימים פריטים באזורי היישומונים. באפשרותך להוסיף עד חמישה דפים, כך שבסך הכל יהיו שמונה דפי מסך 'דף הבית'.

להוספת דף של מסך 'דף הבית':

**1**. ממסך 'דף הבית', החלק את האצבע שמאלה, עבור את כל דפי מסך 'דף הבית', עד שיופיע הדף הריק.

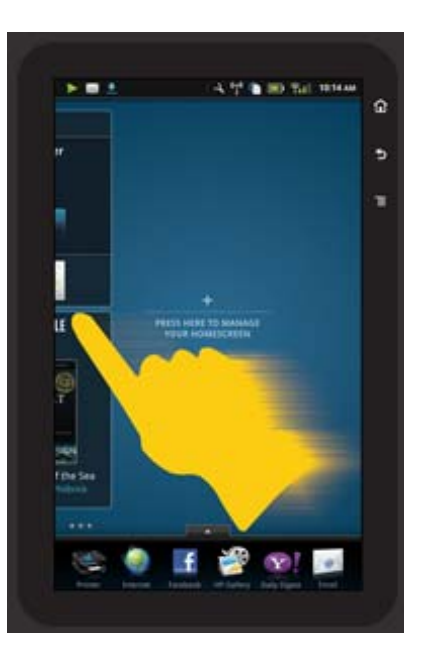

2. גע בדף הריק של מסך 'דף הבית', ולאחר מכן גע ב-**OK (אישור)** להצגת המסך ניהול היישומונים יחד עם 'ספריית היישומונים'.

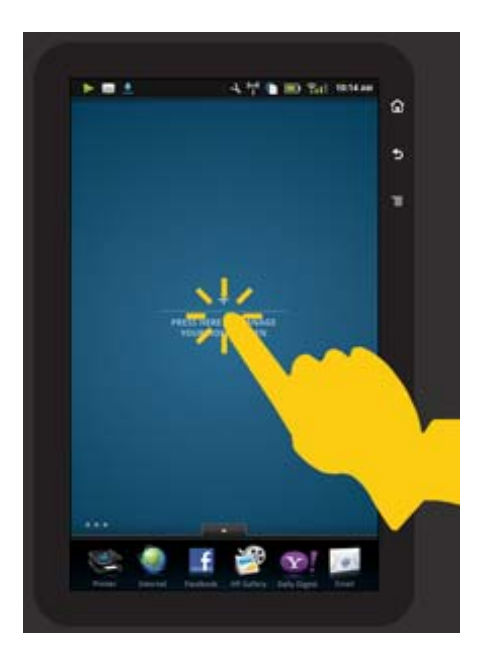

ג גע ממושכות ביישומון ב'ספריית היישומונים', לאחר מכן גרור אותו לדף הריק כדי להתחיל בהוספת תוכן לאזור היישומונים של הדף החדש של מסך 'דף הבית'.

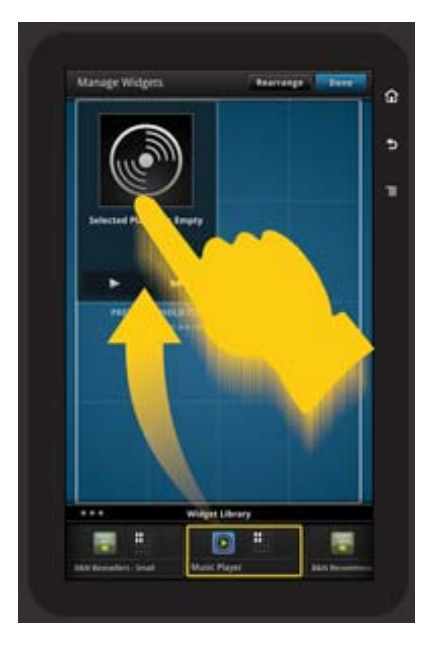

4. לאחר ביצוע השינויים, גע ב**סיום** לשמירת השינויים וחזור למסך 'דף הבית'.

הערה בנוסף, באפשרותך לגשת לאזור להוספת דף חדש של מסך 'דף הבית' באמצעות היישום **יישומונים**, או באמצעות נגיעה 🛱 בלחצן **תפריט** ובחירת **ניהול מסך 'דף הבית'**.

## הסרת דף מסך 'דף הבית'

כדי להסיר דף מסך 'דף הבית':

- . הסר את כל הפריטים באזור היישומונים.
- גע בסיום לשמירת השינויים ולחזרה למסך 'דף הבית'.

## ארגן מחדש את דפי המסך 'דף הבית'

כדי לארגן מחדש את דפי המסך 'דף הבית':

- . גע ב**תפריט**, גע ב**ניהול מסך 'דף הבית'**, ולאחר מכן גע ב**OK (אישור)** כדי להציג את המסך 'ניהול היישומונים'.
  - . גע בארגון מחדש בפינה הימנית העליונה של המסך כדי להציג את המסך 'ארגון דפים מחדש'.
    - . גע, החזק וגרור את דפי המסך 'דף הבית' למיקום הרצוי כי לארגנם מחדש.
      - .4 גע ב**סיום** לשמירת השינויים ולחזרה למסך 'דף הבית'.

# Touch Done to save changes

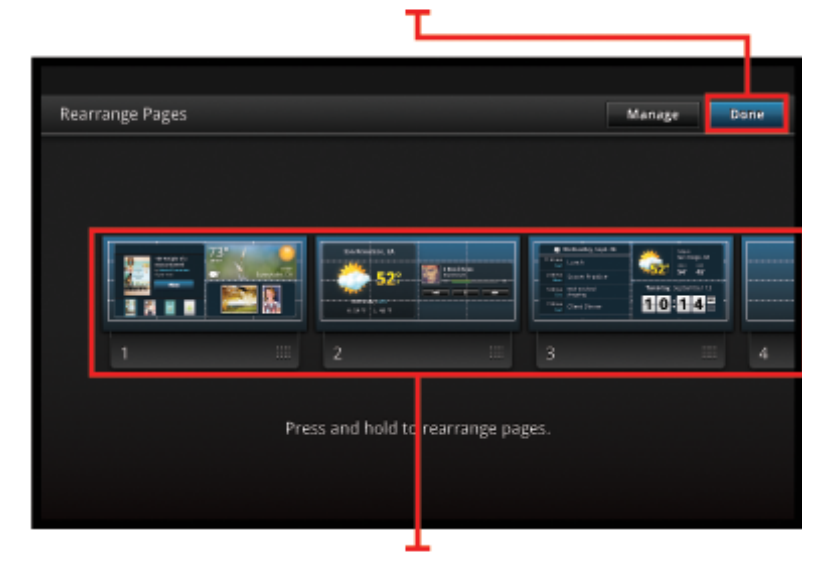

Touch, hold, and drag homescreen pages to reorder them

## ניהול היישומים

היישומים מאוחסנים בשורה 'יישומים מועדפים' ובמאגר היישומים. באפשרותך לארגן מחדש, להוסיף, למיין ולמחוק יישומים. באפשרותך גם להוסיף סימניות אינטרנט למאגר היישומים.

## הצגת כל היישומים במאגר היישומים

גע בכרטיסייה בחלקו העליון של השורה 'יישומים מועדפים' לפתיחת מאגר היישומים.

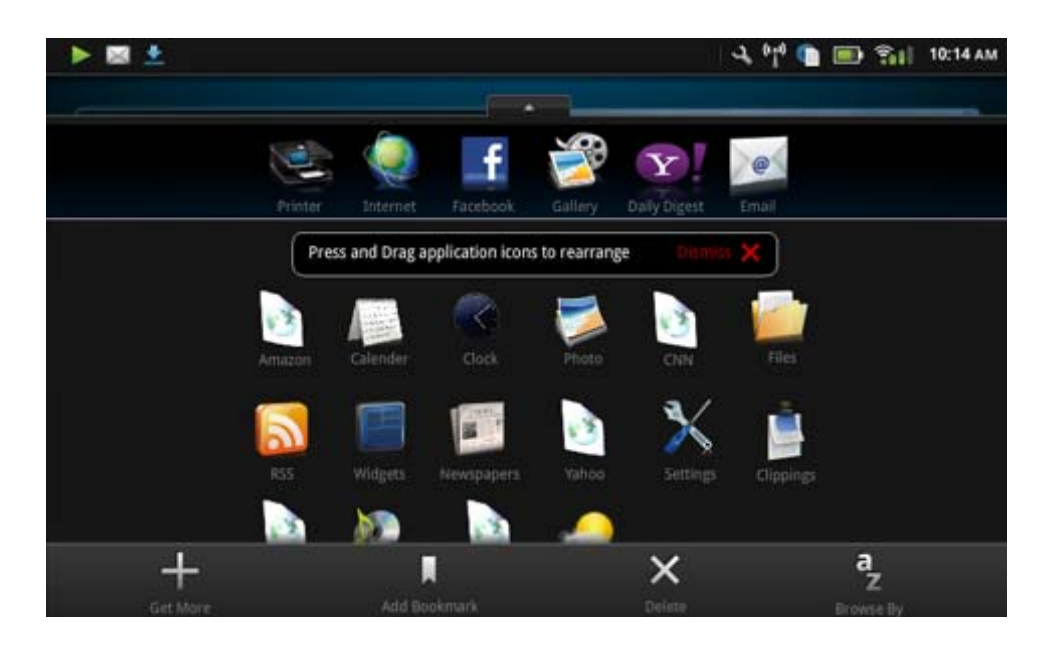

## הוספת יישומים

להוספת יישום חדש, פתח את מאגר היישומים וגע ב'הוסף עוד' בתחתית המסך. בחר מתוך היישומים הזמינים.

. הערה 🛛 ודא שה-HP eStation Zeen מחובר לאינטרנט לפני שתנסה להוסיף יישום. 🗒

## מיון יישומים

ניתן למיין את היישומים במאגר היישומים על פי סדר אלפביתי או לפי קטגוריה. אם המיון נעשה לפי קטגוריה, היישומים יחולקו לקבוצות לפי 'יישומים', יישומים 'להדפסה' ו'סימניות'.

## כדי למיין יישומים:

- . פתח את מאגר היישומים וגע ב**עיון לפי** בתחתית המסך.
- גע בלפי סדר אלפביתי או לפי קטגוריה כדי לבחור באפשרות המיון הרצויה.

## הוספת סימניית אינטרנט

באפשרותך לבחור מתוך מגוון סימניות אינטרנט כדי להוסיפן למאגר היישומים. סימניות אלה הן קיצורי דרך לאתרי אינטרנט שונים.

## להוספת סימניית אינטרנט:

- . פתח את מאגר היישומים וגע ב**הוספת סימניה** בתחתית המסך.
  - גע ב**הוספת סימניה**.
  - גע בסימניה שברצונך להוסיף למאגר היישומים. .3

### מחיקת יישומים

חלק מהיישומים אינם ניתנים למחיקה והם מסומנים באפור בעת גישה למאפיין המחיקה.

## למחיקת יישום:

- **1**. פתח את מאגר היישומים וגע ב**מחק**. היישומים שאינם ניתנים למחיקה מסומנים כעת באפור, ואלה הניתנים למחיקה מסומנים ב-"X".
  - . גע ביישום שברצונך למחוק.
  - . גע ב**ביטול** לביטול המחיקה או מחק כדי להמשיך במחיקת היישום.
  - . גע ב**סיום** בעת סיום מחיקת יישומים כדי לחזור למאגר היישומים.

# שימוש בהגדרות לוח המחוונים

מלוח המחוונים באפשרותך לגשת אל כל ההגדרות של המדפסת הראשית ושל HP eStation Zeen. עליך לעגון את המדפסת הראשית HP eStation Zeen כדי להשתמש בחלק מההגדרות.

כדי לגשת אל המסך 'לוח המחוונים של המערכת' ולהציג את כל היישומים הזמינים, גע בשורת ההודעות, ולאחר מכן גע בכרטיסיית **לוח המחוונים** בפינה הימנית העליונה של המסך.

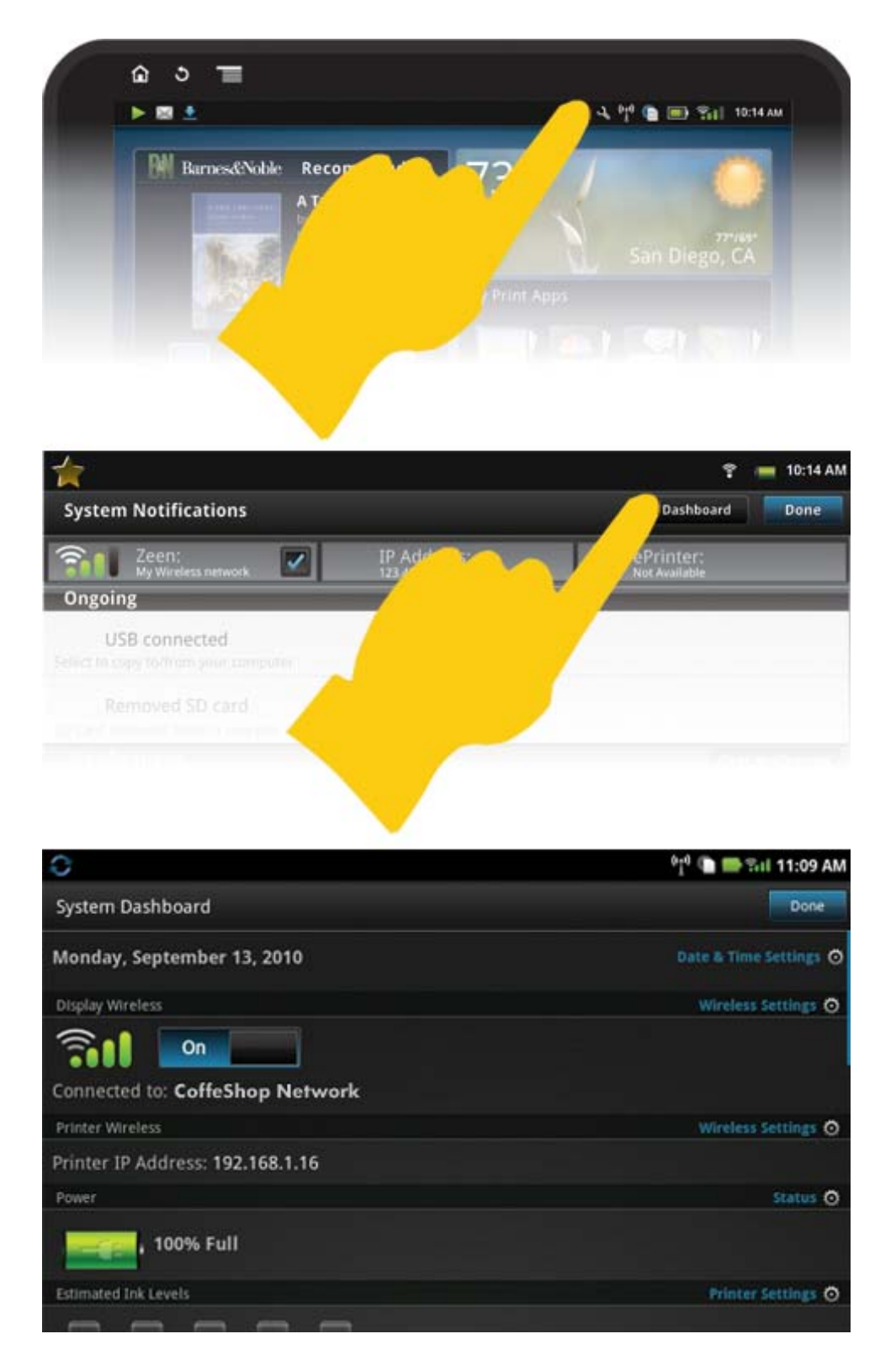

## הגדרות תאריך ושעה

גע ב**הגדרות תאריך ושעה** בפינה הימנית העליונה של המסך 'לוח המחוונים של המערכת'. באפשרותך להגדיר את התאריך, השעה, אזור הזמן, תבנית הזמן ותבנית התאריך.

## הגדרות האלחוט עבור HP eStation Zeen ועבור המדפסת הראשית

גע ב**הגדרות האלחוט** בשורה 'תצוגה אלחוטית' או בשורה 'מדפסת אלחוטית' במסך 'לוח המחוונים של המערכת'.

השתמש בהגדרות האלחוט לחיבור ה-HP eStation Zeen והמדפסת הראשית לרשת אלחוטית ולבדיקת מצב החיבור. אם מסירים את HP eStation Zeen מהמדפסת הראשית, ייתכן שהם מחוברים לרשתות אלחוטיות שונות.

השתמש בהוראות שלהלן כדי ליצור מחדש חיבור לרשת אלחוטית או כדי להוסיף רשת אלחוטית חדשה.

### HP eStation Zeen בדוק את מצב החיבור האלחוטי של

הבט בשורה שמתחת לסרגל הצג אלחוט במסך 'לוח המחוונים של המערכת'.

אם ה-HP eStation Zeen מחובר לרשת, שם הרשת יוצג בשורה זו; אם לא קיים חיבור לרשת, יצוין מצב זה במקום זאת.

באפשרותך לגעת ב**הגדרות אלחוט** לפתיחת התפריט 'הגדרות אלחוט'.

### בדיקת מצב החיבור האלחוטי של המדפסת הראשית

על HP eStation Zeen להיות מעוגן או בטווח הרשת האלחוטית של המדפסת הראשית כדי לבדוק את מצב החיבור של המדפסת הראשית.

הבט בשורה שמתחת לסרגל מדפסת אלחוטית במסך 'לוח המחוונים של המערכת'.

אם המדפסת הראשית מחוברת לרשת, שם הרשת יוצג בשורה זו; אם לא קיים חיבור לרשת, יצוין מצב זה במקום זאת.

באפשרותך לגעת ב**הגדרות אלחוט** לפתיחת התפריט 'הגדרות אלחוט'.

## חיפוש אחר רשתות אלחוטיות זמינות

גע ב**חיפוש** בתחתית המסך 'הגדרות האלחוט'. רשתות זמינות מפורטות באזור **רשתות Wi-Fi** של המסך. רשתות מאובטחות מסומנות בסמל של מנעול.

### הוספת רשת אלחוטית חדשה

### להוספת רשת אלחוטית חדשה:

- . גע בהוספת רשת Wi-Fi בתחתית המסך 'הגדרות האלחוט'.
  - . הזן את שם הרשת (SSID).
- .3 בחר בסוג האבטחה מהתפריט הנפתח לפני הזנת סיסמת האלחוט.
  - .4 הזן מפתח אבטחה, אם ישים.
    - . גע ב**שמור** כדי להמשיך.

## להוספת רשת WPS:

- . גע בהוספת רשת WPS במסך 'הגדרות האלחוט'.
- .2 בחר SSID מתוך הרשימה הנפתחת בחירת SSID.
- . בחר בשיטת WPS מתוך הרשימה הנפתחת בחירת WPS.
  - 4. הזן את PIN הרשת.
  - גע בהתחל להוספת הרשת החדשה.

### התחברות לרשת אלחוטית זמינה

כדי להתחבר לרשת המצוינת באזור 'רשתות Wi-Fi' של המסך 'הגדרות האלחוט', גע בשם הרשת. לאחר החיבור, אזור המצב תחת שם הרשת מציג **מחוברת**. אם הרשת אינה נמצאת בטווח, המצב יצוין באזור המצב במקום זאת.

עצה אם אתה נמצא מחוץ לטווח של רשתות אלחוטיות וברצונך להתחבר לרשת ברגע שתהיה בטווח של אחת מהן, גע בתיבת הסימון באזור 'הודעות רשת' של המסך 'הגדרות אלחוט' להצגת סימן הביקורת. כאשר הרשת זמינה, הסמל הבא מוצג בשורת ההודעות.

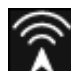

## סנכרן את HP eStation Zeen ואת המדפסת הראשית עם אותה רשת אלחוטית

כאשר HP eStation Zeen והמדפסת הראשית נמצאים בטווח של אותה רשת אלחוטית ניתן לחבר את שניהם לרשת זו, ושניהם יוכלו לקיים תקשורת ביניהם באמצעות רשת זו.

כדי לסנכרן ביניהם, גע ב**סינכרון רשתות** במסך 'הגדרות האלחוט'.

#### מחיקת רשת אלחוטית מרשימת הרשתות הזמינות

כדי להסיר רשת אלחוטית, גע בשם ברשימת הרשתות הזמינות תחת האזור 'רשתות 'Wi-Fi, לאחר מכן גע ב**שכח**.

## הצגת מצב מתח הסוללה

הבט באזור **מתח** במסך 'לוח המחוונים של המערכת'. מתח הסוללה מוצג כאחוז מהקיבולת המלאה. גע ב**מצב** בצידו הימני של האזור 'מתח' לקבלת פרטים נוספים.

הערה טעינת הסוללה במלואה נמשכת כשעתיים ממצב מתח סוללה של 0%. ניתן לטעון מחדש את הסוללה על-ידי עגינתה 🗒 למדפסת הראשית, או חיבורה למטען AC (לרכישה בנפרד).

### הגדרות תחזוקת המדפסת

כדי להציג את המסך 'תחזוקת המדפסת', גע ב**הגדרות המדפסת**, שמימין לאזור 'מפלסי דיו משוערים' בלוח המחוונים של המערכת.

השתמש בהגדרות במסך 'תחזוקת המדפסת' לבדיקת מפלסי דיו משוערים, לקבלת מידע אודות חומרים מתכלים, לקבלת דוחות הדפסה ולביצוע תחזוקת המדפסת בעת הצורך.

#### הצגת מפלסי דיו משוערים

להצגת מפלסי הדיו המשוערים במסך 'לוח המחוונים' של המערכת', על ה-HP eStation Zeen להיות מעוגן למדפסת הראשית. גרפי העמודות מציגים את כמות הדיו המשוערת הזמינה בכל מחסנית במדפסת.

## הצגת מידע אודות רכישת חומרים מתכלים

גע ב**מידע אודות רכישת חומרים מתכלים** במסך 'תחזוקת המדפסת'.

### הדפסת דוח סטטוס המדפסת

גע ב**דוח סטטוס המדפסת** במסך 'תחזוקת המדפסת'.

## הדפסת דוח איכות ההדפסה

גע ב**דוח איכות ההדפסה** במסך 'תחזוקת המדפסת'.

### הגדרות שירותי האינטרנט

### הפעל את שירותי האינטרנט כדי להשתמש ב-ePrint ובחלק מיישומים להדפסה

- . גע בשירותי אינטרנט להפעלת ePrint. יופיע חלון 'תנאי שימוש'.
- . גע ב**כן** כדי לקבל את תנאי השימוש ולהפעיל את שירותי האינטרנט.

## בדיקת כרטיס SD ומצב אחסון פנימי

באפשרותך לעקוב אחר קיבולת האחסון הפנימי וכרטיס ה-SD של HP Zeen. האחסון הזמין מוצג תחת האזור **כרטיס SD ואחסון פנימי** במסך 'לוח המחוונים של המערכת'.

### התאמת המדיה להגדרות עוצמת הקול של המדפסת

בקרי עוצמת הקול ממוקמים מתחת לאזור **הגדרות מהירות** של המסך 'לוח המחוונים של המדפסת'.

כדי לכוונן את עוצמת קול המוסיקה והווידאו המופעלים ב-HP eStation Zeen, גע בבקרי הפלוס (+) או המינוס (-) ליד **עוצמת קול המדיה**.

כדי לכוונן את עוצמת צלילי המדפסת, גע בבקרי הפלוס (+) או המינוס (-) שליד עוצמת קול המדפסת.

בנוסף, באפשרותך להשתמש בלחצני עוצמת הקול שבגב התצוגה כדי לשלוט בעוצמת הקול.

## שינוי בהירות התצוגה

כדי לכוונן את רמת הבהירות של תצוגת ה-HP eStation Zeen, גע בבקרי הפלוס (+) או המינוס (-) שליד האפשרות **בהירות** תחת האזור 'הגדרות מהירות'.

## תפריט העזרה עם הנפשות

השתמש בתפריט העזרה להצגת ערכות לימוד מונפשות המראות כיצד להשתמש בתצוגה הנשלפת.

## שינוי הגדרות האבטחה

השתמש במסך 'הגדרות האבטחה' כדי להגדיר את תבנית ביטול נעילת המסך בתצוגת HP eStation Zeen וכדי לשלוט בהגדרות הסיסמה.

## כדי לגשת אל המסך 'סיסמאות האבטחה':

- . גע ב**הגדרות נוספות** בתחתית המסך 'לוח המחוונים של המערכת'.
  - . גע ב**כלים**.
  - .גע ב**אבטחה**.

## להגדרת תבנית ביטול נעילת המסך למצבים שהמסך בהפסקה או לאחר הפעלה:

- . גע בהגדרת תבנית ביטול הנעילה במסך 'הגדרות האבטחה'.
- . קרא את ההוראות אודות הגדרת התבנית האישית של ביטול הנעילה, ולאחר מכן גע ב**הבא**.
  - . הצג את ההנפשה עם תבנית לדוגמה של ביטול נעילה ולאחר מכן גע ב**הבא**.
    - .4 צור תבנית חדשה לביטול הנעילה ולאחר מכן גע בהמשך.
    - . חזור על התבנית החדשה לביטול הנעילה ולאחר מכן גע באשר.

, הערה להשבתה של דרישת התבנית, גע בתיבת הסימון **דרישת תבנית** להסרת סימן הביקורת. לאחר אישור התבנית 🗒 דרישת התבנית

גע בתיבת הסימון באזור **סיסמאות גלויות** של המסך 'הגדרות האבטחה' להצגת הסיסמה בזמן הקלדתה. כדי להפוך את הסיסמה לבלתי גלויה בזמן הקלדתה, גע בתיבת הסימון להסרת סימן הביקורת.

## קבלת עדכוני מוצרים

אחת לשבוע, המוצר מחפש אחר עדכונים באופן אוטומטי, וכאשר עדכון כלשהו מוכן להתקנה אתה מקבל הודעה על כך.

## לחיפוש אחר עדכונים, השתמש במאפיין 'עדכוני מוצרים':

- . גע ב**הגדרות נוספות** בתחתית המסך 'לוח המחוונים של המערכת'.
  - **.2** גע ב**כלים**.
  - . גע ב**עדכוני מוצרים**.
  - גע בחפש עדכונים כעת.

## שינוי הגדרות הצליל והתצוגה

## גלה כיצד ניתן לשנות את ההגדרות השונות במסך הגדרות צליל ותצוגה:

- . גע ב**הגדרות נוספות** בתחתית המסך 'לוח המחוונים של המערכת'.
  - . גע באפשרות **העדפות**.
    - . גע בצליל ותצוגה.

## קבלת מידע אודות ההתקן

עיין באפשרויות במסך **אודות ההתקן** לקבלת פרטים נוספים אודות HP eStation Zeen.

## כדי להציג את המסך 'אודות ההתקן':

- . גע ב**הגדרות נוספות** בתחתית המסך 'לוח המחוונים של המערכת'.
  - . גע באודות ההתקן.

## הצגת פרטים אודות הודעות המערכת

בעת הצגת המסך 'דף הבית', בצידו השמאלי של שורת ההודעות מוצגים סמלים קטנים המציינים מצבים שונים. להצגת הפרטים אודות סמלי ההודעות המוצגים, גע בשורת ההודעות בחלקו העליון של המסך 'דף הבית'.

. הערה להסרת ההודעות, גע ב**ניקוי הודעות** 🗒

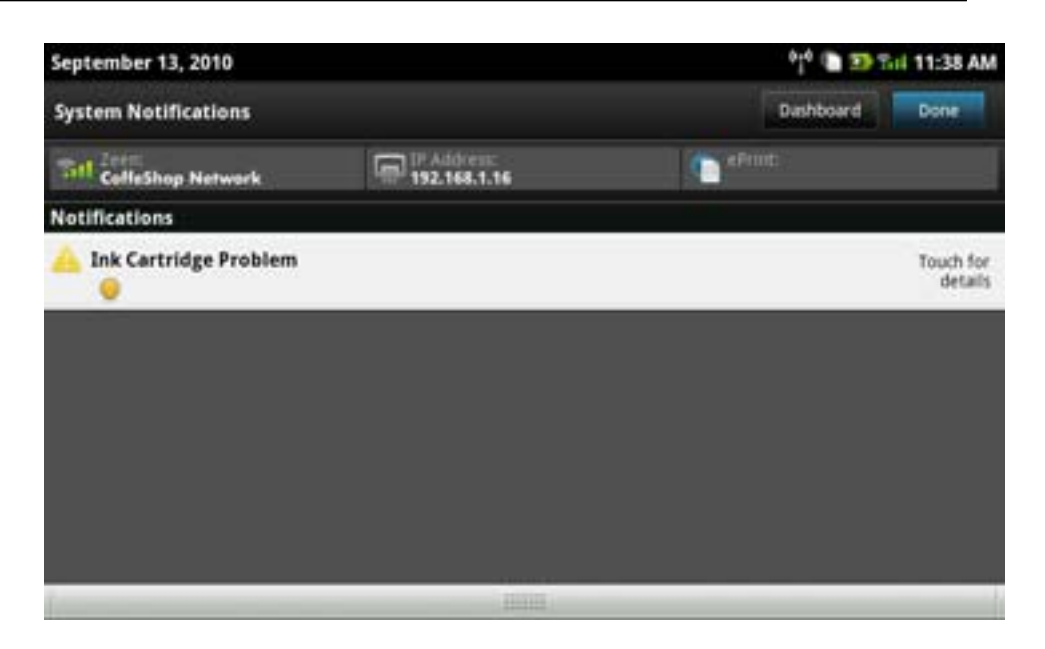

# HP Photosmart eStation C510 series - רכישה וקריאה של ספרים, מגזינים ועיתונים

באפשרותך להשתמש ב-HP eStation Zeen כדי לרכוש ולקרוא ספרים, מגזינים ועיתונים מחנות הספרים האלקטרונית HP Barnes Noble eBookstore &. בעת הגדרת החשבון ב-HP Barnes & Noble, אתה מקבל ספרים באופן אוטומטי וללא תשלום כדי שתוכל לפתוח ספריה דיגיטלית משלך. לאחר רכישת פרסומים, הם מאוחסנים ברשת בספריית eBook המקושרת לחשבונך. ניתן לגשת לספריה זו מכל eReader באמצעות כניסה לחשבונך.

תוכל גם להשתמש ב-HP eStation Zeen כדי לקרוא ספרים ומסמכים אחרים ממקורות שאינם חנות הספרים האלקטרונית HP Barnes Noble &. כל שעליך לעשות הוא לטעון את הקבצים לכרטיס SD ולהזין את כרטיס ה-SD לתוך HP eStation Zeen.

ה-eReader תומך במסמכים בתבניות epub. ו-pdf. לקריאת מסמכים בתבניות קובץ שאינן נתמכות על-ידי ה-eReader, עיין בפרק "קרא ספרים ומסמכים אחרים מכרטיס SD".

. אמינה בארה"ב בלבד. HP Barnes & Noble הערה חנות הספרים האלקטרונית 🗒

## הירשם לחשבון בחנות הספרים האלקטרונית HP Barnes & Noble ללא תשלום

לפני שתוכל לרכוש תוכן מחנות הספרים האלקטרונית Barnes & Noble, עליך ליצור חשבון חדש או להיכנס לחשבון הקיים של Barnes & Soble. Noble & ב-HP eStation Zeen. כדי להיכנס לחשבון קיים של Barnes & Noble, גע ביישום 'חנות ספרים', גע בסמל 'חשבון' בשורת התפריטים והזן את פרטי הכניסה שלך. בעת כניסתך לחשבון קיים, כל הרכישות הקודמות זמינות ב-eReader.

## הירשם לחשבון בחנות הספרים האלקטרונית HP Barnes & Noble ללא תשלום

- . ודא של-HP eStation Zeen יש חיבור אלחוטי וחיבור אינטרנט פעיל.
  - גע ביישום 'חנות ספרים'. .2
  - גע בסמל 'חשבון' בשורת התפריטים. 3
    - .4 גע ב**יצירת חשבון**.
  - . עקוב אחר ההוראות שעל-גבי המסך ליצירת חשבון. 5

## באפשרותך לרכוש ולהוריד ספרים, מגזינים ועיתונים

Barnes & Noble הערה לפני שתנסה לבצע רכישה, ודא כי HP eStation Zeen מחובר לאינטרנט. בנוסף, אתה זקוק לחשבון 🛱 הערה 🖄 עם כרטיס אשראי כדי לבצע רכישות.

## רכישה והורדה של ספר

- גע ביישום **חנות ספרים**.
- 2. החלק את האצבע כדי להציג תוכן מסך נוסף, ולאחר מכן גע בספרים. חפש ספר באמצעות דפדוף או נגיעה בחיפוש בתחתית המסך. גע בספר שברצונך לרכוש. באפשרותך לקרוא קטע לדוגמה או ביקורת על הספר לפני שתרכוש אותו. חזור לרכישת הספר באמצעות נגיעה בשם הספר בפינה השמאלית העליונה של המסך.
  - גע בסמל 'חשבון' בשורת התפריטים כדי להזין את פרטי הכניסה שלך. .3
    - .4 לרכישת הספר, גע ברכישה.
    - . פעל לפי ההוראות שעל-גבי המסך לביצוע הרכישה.
  - בתום ההורדה, גע בקרא כעת והספר החדש ייפתח באמצעות בקרי ה-eReader.

לקבלת מידע נוסף אודות שורות התפריטים של eReader, עיין בתת-נושא "שימוש בשורות התפריטים של eReader" בפרק "שימוש ב-eReader".

## רכישה והורדה של מגזין

- גע ביישום חנות ספרים.
- 2. החלק את האצבע מעלה כדי לצפות בתוכן מסך נוסף, ולאחר מכן גע ב**מגזינים**. החלק את האצבע מעלה כדי לראות את כל פרטי הרשימה, וגע ב**טען 10 נוספים** בתחתית הרשימה כאשר ניתן להציג תוכן נוסף.
  - 3. רכוש מהדורה נפרדת או הירשם כמנוי למגזין. בעת רכישת מנוי למגזין, תקבל גרסת ניסיון ללא תשלום למשך 14 יום. החיוב הראשון עבור המנוי יגיע אליך 14 ימים לאחר תחילתו. באפשרותך לבטל את המנוי בכל עת במהלך 14 ימים אלה באמצעות המסך 'חשבון' או באמצעות כניסה לחשבונך המקוון ב-Barnes & Noble. אם ברצונך לקרוא ביקורות על המגזין, גע באזור ביקורות הלקוחות; בסיום, חזור לרכישת המגזין באמצעות נגיעה בשם המגזין בפינה השמאלית העליונה של המסך.
    - 4. גע ברכוש מהדורה זו או הירשם כמנוי.
    - פעל לפי ההוראות שעל-גבי המסך לביצוע הרכישה.
  - 6. בתום ההורדה, גע בקרא כעת והמגזין החדש ייפתח באמצעות בקרי ה-eReader. לקבלת מידע נוסף אודות שורות התפריטים של eReader, עיין בתת-נושא "שימוש בשורות התפריטים של eReader" בפרק "שימוש ב-eReader".

### רכישה והורדה של עיתון

השתמש בהוראות הבאות כדי לרכוש ולהוריד עיתונים.

- . גע ביישום חנות ספרים. יופיע המסך 'חיפוש' של חנות הספרים הדיגיטלית Barnes & Noble.
- 2. החלק את האצבע מעלה כדי להציג תוכן מסך נוסף, ולאחר מכן גע ב**עיתונים**. יוצגו העיתונים הזמינים לרכישה. החלק את האצבע מעלה כדי לראות את כל פרטי הרשימה, וגע ב**הוסף 10 נוספים** בתחתית הרשימה כאשר ניתן להציג תוכן נוסף.
  - 3. רכוש מהדורה נפרדת, או הירשם כמנוי לעיתון. בעת רכישת מנוי לעיתון, תקבל גרסת ניסיון ללא תשלום למשך 14 יום. החיוב הראשון עבור המנוי יבוצע 14 ימים לאחר תחילתו. באפשרותך לבטל את המנוי בכל עת במהלך 14 ימים אלה באמצעות המסך 'חשבון' או באמצעות כניסה לחשבונך המקוון ב-Barnes & Noble. אם ברצונך לקרוא ביקורות על העיתון, גע באזור ביקורות הלקוחות; בסיום, חזור לרכישת העיתון באמצעות נגיעה בשם העיתון בפינה השמאלית העליונה של המסך.
    - 4. גע ברכוש מהדורה זו או הירשם כמנוי.
    - . פעל לפי ההוראות שעל-גבי המסך לביצוע הרכישה. 5
    - .eReader. בתום ההורדה, גע בקרא כעת והעיתון החדש ייפתח באמצעות בקרי ה-eReader.

לקבלת מידע נוסף אודות שורות התפריטים של eReader, עיין בתת-נושא "שימוש בשורות התפריטים של eReader" בפרק "שימוש ב-eReader".

כעת, ניתן לקרוא את העיתון החדש שהורדת.

כדי לעיין ברשימת כל העיתונים שהורדת אל HP eStation Zeen, גע ביישום **עיתונים**. גע בעיתון שברצונך לקרוא כדי שהוא ייפתח.

<u>http://</u> הערה לאחר שרכשת מנוי לעיתון או למגזין, באפשרותך לנהל את המנוי באמצעות יישום האינטרנט או לעבור לכתובת <u>// ש</u> שבה באפשרותך להיכנס לדף החשבונות שלך ולהציגו. <u>hp.barnesandnoble.com</u>

- לפתיחת ספרים, גע ביישום ספרים.
- לפתיחת מגזינים, גע ביישום מגזינים.
- לפתיחת עיתונים, גע ביישום **עיתונים**.

## eReading מדפי

היישומים 'ספרים', 'מגזינים' ו'עיתונים' כוללים מדף של כל הפרסומים שרכשת — אלה שהורדת ואלה שלא הורדת. עליך לרשום את חשבונך ביישום 'חנות ספרים' כדי שכל הכותרים יופיעו במדף. אם המדף ריק בפעם הראשונה שהוא מוצג, לחץ על לחצן הרענון בסרגל התחתון כדי לסנכרן אותו עם ספריית eBooks המקוונת שלך ב-Barnes & Noble. לאחר סנכרון המדף, החלק את האצבע מעלה כדי לראות פרסומים נוספים במדף.

אם לא הורדת פרסום כלשהו, הכריכה הופכת לכהה וסמל הורדה מופיע בחלקה העליון. גע בסמל ההורדה כדי להוריד את הפרסום לקריאה.

לאחר שהורדת פרסום כלשהו, הכריכה לא תהיה כהה עוד. אם הפרסום טרם נקרא, בפינה השמאלית התחתונה של הכריכה יופיע עיגול ירוק קטן. גע במשך שניה אחת בפריט שהורדת למדף כדי להציג תיבת דו-שיח הכוללת מידע ואפשרויות נוספים. האפשרויות תלויות במצב הפרסום.

### מצבי פרסומים

**מאוחסן בארכיון** – ספר, מגזין או עיתון שאוחסן בארכיון בשלב כלשהו. אחסון בארכיון מסיר את העותק המקומי בהתקן, אך ניתן להוריד אותו מספריית ה-eBooks של Barnes & Noble בכל עת וללא תשלום. כברירת מחדל, הפריטים המאוחסנים בארכיון מוסתרים במדף – ניתן לשנות זאת בהגדרות המדף.

**שמור** – מתייחס למגזינים ולעיתונים בלבד. כתבי עת עם מצב פרסום זה הינם קבועים ואינם נמחקים באופן אוטומטי בעת חריגה ממספר מסוים של מהדורות במדפי המגזין או העיתון.

הערה רק מהדורות ישנות של כתבי עת שנרכשו באמצעות מנוי נמחקות באופן אוטומטי. כל הספרים וכתבי העת שיצאו 📸 במהדורה אחת הינם קבועים ולעולם לא יימחקו באופן אוטומטי מהמדף.

**הצעה** – ספר שחברך הציע להשאיל לך. לרשותך 7 ימים שבמהלכם ניתן לקבל את ההצעה, ולאחר מכן עוד 14 ימים כדי לקרוא את הספר ללא תשלום. אם אינך מעוניין לקרוא את הספר, באפשרותך לדחות את ההצעה, כדי שחברך יוכל להשאיל את הספר למישהו אחר.

חברך יכול להשאיל ספר פעם אחת בלבד לכל כותר. עליך לקבל את ההצעה לפני שניתן יהיה להוריד ולקרוא את הספר. כדי להשאיל ספר, היכנס לאתר http://myhp.barnesandnoble.com/ebooks/ebookslibrary.html. עבור אל ספריית ה-eBook שלך כדי לראות אילו פרסומים ניתן להשאיל. השאלה לחבר יכולה להתבצע מאתר אינטרנט זה בלבד.

**מושאל** – ספר ששאלת מחברך. לרשותך 14 ימים כדי לקרוא את הספר ולהחזירו בכל עת. אם לא תנקוט בפעולה כלשהי, הספר יוחזר בסופו של דבר לחברך.

הוחזר – ספר ששאלת לפני כן מחברך והחזרת לו. לא ניתן להוריד ולקרוא את הספר שוב.

**דוגמה** – דוגמה של הספר. בעת רכישת הגרסה המלאה של הספר, הדוגמה תוחלף. כל ההערות, הסימניות וההדגשות אינן מועברות לספר באורך המלא במידה ותחליט לרכוש אותו.

**פג תוקף** – ספר ששאלת לפני כן מחברך אך לא החזרת לו. לאחר 14 ימים הוא יוחזר באופן אוטומטי ויסומן כ"פג תוקף".

**הושאל** – ספר הנמצא בהשאלה אצל חברך. לא ניתן לקרוא את הספר אם הוא מושאל.

### eReader-שימוש ב

#### דפדוף בפרסומים

הקש על צידו הימני של המסך או החלק מימין לשמאל כדי לעבור לעמוד הבא, והקש על צידו השמאלי של המסך או החלק משמאל לימין כדי לחזור לעמוד הקודם.

#### eReader שימוש בשורות התפריטים של

כאשר אתה פותח פרסום כלשהו בפעם הראשונה, שורות התפריטים של eReader מוצגות בחלקו העליון והתחתון של המסך למשך מספר שניות. הקש על מרכז המסך לתצוגה חוזרת של שורות התפריטים של eReader משך מספר שניות.

## SD קריאת ספרים ומסמכים אחרים מכרטיס

## קריאת ספרים בתבניות epub. ו-pdf.

- .1. טען את קובץ הספר לכרטיס SD, והכנס את כרטיס ה-SD אל HP eStation Zeen.
  - . גע ביישום **קבצים**.
- .. אתר את קובץ הספר באמצעות החלקת האצבע מעלה או מטה במסך לצפייה בתוכן כרטיס ה-SD.
  - .4 גע בקובץ הספר שברצונך לקרוא.

## קריאת מסמכים בתבניות אחרות

- Quick הערה אם המסך שברשותך זמין באחת מהתבניות הבאות, השתמש בהוראות אלה כדי לקרוא אותו באמצעות היישום pdf. ו-pdf. (ולא באמצעות ,.txt ,.xlsx ,.xls ,.pps ,.ppt, ,.docm ,.docx ,eReader). ו-pdf.
  - . טען את קובץ המסמך לכרטיס SD, והכנס את כרטיס ה-SD אל HP eStation Zeen.
    - .QuickOffice גע ביישום .2
      - .SD גע בכרטיס .3
    - .4 גע במסמך שברצונך לקרוא.
    - החלק את האצבע מעלה ומטה כדי לעיין במסמך.

כדי להגדיל או להקטין את הטקסט, הקש על המסך כדי להציג את בקרי הזום +/-, לאחר מכן הקש על + (פלוס) או על – (מינוס) כדי להגדיל או להקטין את הטקסט.

## Adobe Digital Edition קריאת ספרים בתבניות

אתרי אינטרנט רבים מפיצים ספרים הניתנים לקריאה באמצעות Adobe Digital Editions, שניתן להורדה ולהתקנה במחשב ללא תשלום מהאתר <u>http://www.adobe.com/products/digitaleditions</u>.

## העתקת ספר מהמחשב ל-HP eStation Zeen

(לרכישה בנפרד). Mini-USB הערה לביצוע הליך זה, עליך להשתמש בכבל 🛒

- .1 פתח את Adobe Digital Editions במחשב.
  - .HP eStation Zeen אל SD הכנס כרטיס .2
- .. חבר את הקצה הקטן של כבל ה-Mini-USB אל HP eStation Zeen ואת הקצה השני למחשב.
- . גע באזור הודעות בפינה השמאלית העליונה של המסך, גע במחובר באמצעות USB, ולאחר מכן גע ב חיבור.
- Authorize (מסייע בהגדרת ההתקן) ב-Adobe Digital Editions במחשב, לחץ על Device Setup Assistant כאשר יופיע המסך 1. כאשר יופיע המסך **Device Setup Assistant** (מסייע בהגדרת ההתקן), ולאחר מכן לחץ על **Finished (אשר התקן)**, ולאחר מכן לחץ על Device (מיום) בעת הצגת המסך המודיע על סיומה המוצלח של הפעולה.
  - HP eStation הספרים שהורדת מוצגים בצידו הימני של מסך ה-Adobe Digital Editions. גרור ספר ושחרר אותו במדף של 6. בצידו השמאלי של המסך.
    - 7. במחשב, השתמש בתפריטי Windows כדי להסיר בביטחה את התקן ה-USB.
    - . ב-HP eStation Zeen, גע באזור הודעות, גע בכיבוי התקן אחסון USB, לאחר מכן גע ב כיבוי. 8.
      - 9. כעת, באפשרותך להסיר בביטחה את כבל ה-Mini-USB מה-HP eStation Zeen ומהמחשב.
  - 10. ב-HP eStation Zeen, גע ביישום **קבצים**. גע בתיקייה **מהדורות דיגיטליות** כדי לאתר את הספר שזה עתה העתקת. גע בספר כדי לפתוח ולקרוא אותו.

# - שימוש ביישומים - HP Photosmart eStation C510 series

בעת רכישת המוצר, השורה 'יישומים מועדפים' ומאגר היישומים כוללים מספר יישומים. פרק זה מתאר כל אחד מיישומי ברירת מחדל אלה.

באפשרותך להוסיף יישומים נוספים באמצעות פתיחת מאגר היישומים ונגיעה ב**הוסף עוד**. לקבלת מידע אודות היישומים (ארגון מחדש, הוספה, מיון ומחיקה), עיין בנושא "שימוש בתצוגה הנשלפת".

הערה היישומים מוצעים לבעלי HP Photosmart eStation C510 series בהתאם לזמינותם. HP וספקי תוכן של צד שלישי רשאים, מפעם לפעם, להפוך יישומים נוספים לזמינים, לשפר, לשנות או להסיר יישומים קיימים בהתאם לתנאי השימוש (www.hp.com/go/ePrintCenter).

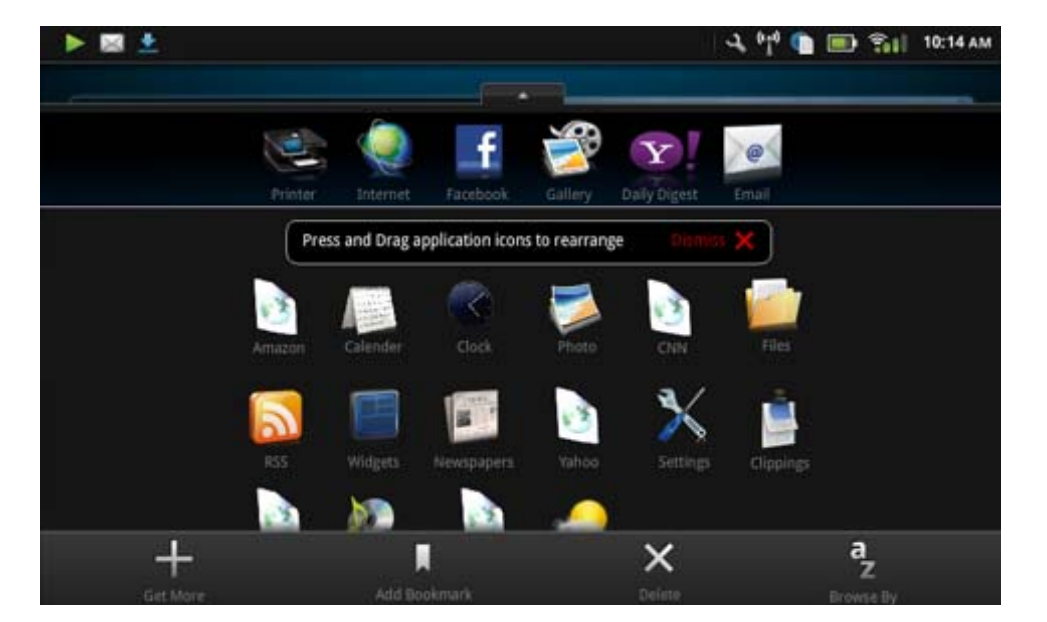

## יישומים הזמינים במאגר היישומים

| סמל היישום | תיאור היישום                                                                                                    |
|------------|----------------------------------------------------------------------------------------------------|
|            | ספרים גע ביישום זה כדי לדפדף ברשימת כל הספרים שהורדת ל-HP<br>eStation Zeen. גע ב <b>עיון לפי</b> כדי לעיין לפי כותרת, מחבר, נושא,<br>תאריך הפרסום, תאריך ההוספה, או מועדפים. גע בספר שברצונך<br>לקרוא כדי לפתוח אותו. לקבלת מידע אודות אופן הרכישה, ההורדה,<br>וקריאת הספרים, עיין בנושא "רכישה וקריאה של ספרים, מגזינים<br>ועיתונים". |
|            | <b>חנות ספרים</b> גע ביישום זה כדי לעיין בפרסומים בכנות האלקטרונית<br>Barnes & Noble.                                                                                                    |
| Es:        | לקבלת מידע אודות אופן הרכישה, ההורדה וקריאת הפרסומים, עיין<br>בנושא "רכישה וקריאה של ספרים, מגזינים ועיתונים".                                                                                                    |
|            |                                                                                                    |
|            | עצה בעת הצגת דף אינטרנט, באפשרותך לבצע גזירת מסך באמצעות<br>עוד, ולאחר מכן <b>גזור דף אינטרנט</b> . פתח את היישום 'גזירים' כדי להציג<br>ולהדפיס את הגזירים.                                                                                                    |
|            | <b>גזירים</b> גע ביישום זה כדי להציג ולהדפיס את גזירי הטקסט והתמונות<br>ממסמכים, מדואר אלקטרוני וממקורות אינטרנט.                                                                                                    |
|            | גע ב <b>מסנן</b> להצגת מקור הגזירים ולהצגת הגזירים לפי סוג המקור<br>(ספרים, דף אינטרנט ועוד.)                                                                                                    |
|            | בחר בגזיר אחד או יותר, גע ב <b>תג</b> והזן שם עבור הגזירים, לאחר מכן גע<br>ב <b>מסנן</b> להצגת גזירים הממוינים לפי שם התג.                                                                                                    |
|            | בנוסף, באפשרותך לחפש גזירים עבור הטקסט שהוזן, למחוק ולהדפיס<br>גזירים.                                                                                                    |

## יישומי הזמינים במאגר היישומים

יישומי הזמינים במאגר היישומים המשך

| סמל היישום | תיאור היישום                                                                                                    |
|------------|----------------------------------------------------------------------------------------------------|
|            | <b>שעון</b> גע ביישום זה להצגת שעונים באזורי זמן שונים, להוספת שעונים,<br>להגדרת שעון מעורר, להגדרת שעון עצר, ולגישה אל הגדרות שעון<br>אחרות.                                                  |
| @          | דואר אלקטרוני גע ביישום זה כדי לקרוא דואר אלקטרוני באמצעות<br>שירות הדואר האלקטרוני הקיים של IMAP ,POP, או Exchange.<br>בנוסף, באפשרותך להדפיס את הדואר האלקטרוני באמצעות יישום זה.            |
|            | . גע ביישום זה כדי להיכנס אל חשבון ה-Facebook שלך Bacebook                                                                                                    |
| f          | אם אין ברשותך חשבון Facebook, באפשרותך ליצור חשבון מסוג זה<br>באמצעות ביקור באתר www.facebook.com. לאחר יצירת חשבון,<br>באפשרותך להיכנס אליו באמצעות היישום Facebook.                          |
|            | <b>קבצים</b> גע ביישום זה להצגת הקבצים בכרטיס ה-SD שהוכנס להתקן.<br>באפשרותך לפתוח ולקרוא קבצים באמצעות יישום זה.                                                                              |
|            | גע ב <b>עיון לפי</b> כדי למיין את הקבצים המוצגים בסדר אלפביתי לפי שם<br>הקובץ או לפי תאריך ההוספה.                                                                                             |
|            | גע ב <b>חיפוש</b> לחיפוש אחר מילת מפתח בשמות הקבצים.                                                                                                    |
|            | יומן Google אם אין ברשותך יומן Google, באפשרותך ליצור יומן<br>מסוג זה באמצעות ביקור באתר www.google.com/accounts. לאחר<br>יצירת חשבון, באפשרותך להיכנס אליו באמצעות היישום 'יומן'.             |
|            | <b>גלריית HP</b> גע ביישום זה להצגת הצילומים והסרטים ולהדפסת<br>הצילומים.                                                                                                    |
|            | גע באלבום להצגת כל התמונות וקטעי הווידאו באלבום.                                                                                                    |
|            | גע בתמונה באלבום להצגתה במסך בגודל מלא.                                                                                                    |
|            | .גע בקטע וידאו כדי להפעילו                                                                                                    |
|            | בעת פתיחת התמונה בפעם הראשונה, התפריטים של 'גלריית HP' יוצגו<br>למשך מספר שניות. לתצוגה חוזרת של התפריטים, הקש על המסך. גע<br>בתפריט כדי לפתוח אותו.                                           |
|            | גע בסמלים בפינה השמאלית העליונה של המסך לניווט בין תצוגת<br>הגלריה (כל האלבומים), תצוגת התמונות הממוזערות (כל התמונות<br>באלבום מסוים) והתמונה הנוכחית. באפשרותך לבחור במספר תמונות<br>להדפסה. |
|            | <b>מצגת שקופיות</b> : הצג מצגת שקופיות של כל התמונות באלבום זה, סובב<br>וגזור תמונה, מחק תמונה ושלח תמונה בדואר אלקטרוני.                                                                      |
|            | <b>עוד</b> : הגדר תמונה כרקע של מסך ביטול הנעילה והצג את פרטי התמונה<br>(לרבות שם הקובץ, סוג הקובץ, מועד הצילום, שם האלבום והמיקום).                                                           |
| 10P        | <b>קישור לאתר התמיכה של HP</b> גע ביישום זה לקבלת קיצור דרך לאתר<br>התמיכה של HP, שבו ניתן לקבל מידע נוסף אודות מוצרי HP וסיוע<br>נוסף.                                                        |

| סמל היישום | תיאור היישום                                                                                                    |
|------------|----------------------------------------------------------------------------------------------------|
|            | <b>מגזינים</b> כדי לעיין ברשימת כל המגזינים שהורדת אל HP eStation<br>Zeen, גע ביישום <b>מגזינים</b> . גע במגזין שברצונך לקרוא כדי שייפתח.<br>גע ביישום זה לרכישה, להורדה ולקריאת מגזינים. לקבלת מידע נוסף,<br>עיין בנושא "רכישה וקריאה של ספרים, מגזינים ועיתונים". |
|            | מוסיקה גע ביישום זה כדי להפעיל קובצי מוסיקה<br>בתבניות mpeg4, .mp3, ו-m4am. השתמש בבקרי עוצמת הקול בגב ה-<br>HP eStation Zeen כדי להגביר או להחליש את רמת עוצמת הקול.<br>בנוסף, באפשרותך להשתמש בבקרי עוצמת הקול במסך 'לוח המחוונים'<br>או 'הגדרות'.                |
|            | חדשות ברשת גע ביישום זה כדי לקרוא ולהדפיס את החדשות<br>העדכניות ביותר. ניתן להתאים אישית את היישום עם אתרי האינטרנט<br>המועדפים עליך של חדשות ברשת.                                                                                                    |
| NEWS       | עיתונים גע ביישום זה לרכישה, להורדה ולקריאה של עיתונים. לקבלת<br>מידע נוסף, עיין בנושא "רכישה וקריאה של ספרים, מגזינים ועיתונים".                                                                                                    |
|            | כדי לעיין ברשימת כל העיתונים שהורדת אל HP estation Zeen, גע<br>ביישום <b>עיתונים</b> . גע בעיתון שברצונך לקרוא כדי שייפתח.                                                                                                    |
|            | <b>למדפסת</b> גע ביישום זה כדי לגשת אל המאפיינים 'העתקה', 'סריקה'<br>ו'פקס'. ניתן למצוא מידע מפורט אודות מאפיינים אלה בנושאים הבאים:<br>"העתקה של טקסט או של מסמכים מעורבים", "סריקה למחשב",<br>"סריקה לכרטיס זיכרון", ו"שיגור וקבלת פקסים עם ®eFax".               |
|            | עוביישום זה כדי להפעיל QuickOffice, יישום לתצוגה<br>ולהדפסה של מסמכים מכרטיס ה-SD שהכנסת. באפשרותך להציג<br>ולהדפיס מסמכים בתבניות<br>הבאות: html ,.docx ,.docm ,.doc, .ppt ,.ppt ,.ppt ,.pst.,<br>ו-xlsx.                                                          |
|            | החלק את האצבע מעלה ומטה כדי לעיין במסמך. כדי להגדיל או להקטין<br>את הטקסט, הקש על המסך כדי להציג את בקרי הזום +/-, לאחר מכן<br>הקש על + (פלוס) או על – (מינוס) כדי להגדיל או להקטין את הטקסט.                                                                       |
|            | גע ב <b>תפריט</b> כדי להשתמש במאפיינים נוספים לרבות חיפוש, אפשרויות<br>תצוגה, הדפסה ועוד.                                                                                                    |
| Y2         | שומר מסך גע ביישום זה כדי לשלוט בהגדרות שומר המסך. באפשרותך<br>להשתמש בהגדרות אלה כדי להציג מצגת שקופיות של כל הצילומים<br>המאוחסנים בכרטיס ה-SD כשומר מסך.                                                                                                    |
|            | הגדרות גע ביישום זה לקיצור דרך מהיר למסך 'הגדרות', שממנו ניתן<br>לגשת להגדרות ההתקן. לקבלת מידע אודות השימוש בהגדרות ההתקן,<br>עיין בנושא "שימוש בתצוגה הנשלפת".                                                                                                    |

יישומי הזמינים במאגר היישומים המשך

| סמל היישום | תיאור היישום                                                                                                    |
|------------|----------------------------------------------------------------------------------------------------|
|            | גע ביישום זה כדי להיכנס לחשבון ה-Snapfish, או כדי<br>ליצור חשבון חדש. השתמש ב-Snapfish כדי לשתף ולאחסן את<br>הצילומים, להדפיס צילומים בבית או להזמין הדפסים באופן מקוון.                                                |
|            | יישומונים גע ביישום זה כדי להתאים אישית את אזור היישומונים של<br>דפי המסך 'דף הבית' באמצעות 'ספריית היישומונים', להוספת דפים<br>חדשים ולארגון דפים מחדש.                                                                |
|            | לקבלת מידע נוסף אודות אופן השימוש ביישום זה כדי להתאים אישית<br>את דפי המסך 'דף הבית', עיין בנושא "שימוש בתצוגה הנשלפת".                                                                                                |
| Y          | Yahoo! Daily Digest גע ביישום זה כדי לגשת אל Yahoo! Daily Digest<br>Digest, שבו ניתן להציג ולהדפיס את התחזיות, החדשות, נתוני<br>הבורסה ותוצאות הספורט העדכניים ביותר.                                                   |
| Y.         | גע ביישום זה כדי להיכנס לחשבון הדואר האלקטרוני של <b>Yahoo! Mail</b><br>או להירשם לחשבון Yahoo! חדש.<br>לאו הירשם לחשבון או להירשם לחשבון או להירשם לחשבון או להירשם לחשבון או או להירשם לחשבון או או או או או או או או |
|            | ע ביישום זה כדי להיכנס לחשבון העברת <b>Yahoo! Messenger</b><br>הודעות מיידיות של !Yahoo, או כדי להירשם לחשבון !Yahoo חדש.                                                                                               |

# HP Photosmart eStation C510 series - שיגור וקבלת פקסים עם השירות המקוון לשיגור ולקבלת פקסים ®Fax®

המדפסת BP Photosmart eStation C510 series משגרת ומקבלת פקסים ללא צורך בקו טלפון. המדפסת משגרת ומקבלת פקסים באמצעות eFax®, שירות שיגור וקבלת פקסים מבוסס-אינטרנט. שירות זה ניתן ללא תשלום בעת שיגור של עד 20 דפים וקבלה של עד 20 דפים מדי חודש.

אם ברצונך לשגר או לקבל מספר רב יותר של דפים מדי חודש, באפשרותך לשדרג לשירות ®eFax Plus וחשבונך יחוייב על בסיס חודשי.

בעת שימוש ב-@eFax, מתבצעת סריקה של המסמך במדפסת, לאחר מכן הוא נשלח באופן מקוון לשרת @eFax ולאחר מכן למספר הפקס המקבל.

לשימוש בשירות eFax®, על המדפסת להיות מחוברת לאינטרנט ועל שירותי האינטרנט להיות מופעלים כדי שהמדפסת תוכל לקיים תקשורת עם השרת של eFax®.

לפני שתתחיל להשתמש ב-@eFax עם המדפסת, עליך לבצע את הליכי ההגדרה הפשוטים המתוארים להלן. הגדרה חד-פעמית זו מאפשרת למדפסת לקיים תקשורת עם השרת של @eFax באמצעות פרטי החשבון @eFax בכל שיגור וקבלת פקסים.

<u>לחץ כאן לקבלת מידע נוסף אודות @eFax</u>.

### eFax®-הרשמה ל

- .eFax® גע במדפסת במגש יישומים מועדפים, לאחר מכן גע בפקס כדי להציג את מסך 'דף הבית' של.
  - 2. גע ב**הרשמה**, ולאחר מכן גע בתיבת הסימון **שירותי אינטרנט** להפעלת שירותי האינטרנט. פעל בהתאם להוראות שעל-גבי המסך כדי ליצור חשבון.
- . גע ב**תנאים** כדי לקרוא את הסכם השירותים של @Fax, לאחר מכן גע בתיבת הסימון **אני מסכים** ולחץ על **אישור**.
- 4. לאחר ההתחברות לשרת @eFax, תקבל מספר @eFax שיופיע על-גבי המסך. גע ב**המשך,** ומסך 'דף הבית' של @Fax יציג את מספר ה-@eFax שקיבלת ולוח מקשים להזנת מספרים לשיגור פקסים.
- הערה אף על-פי שאזור החיוג אינו שייך למקום הימצאותך, לא תחוייב על-פי תעריפי שיחות חוץ בעת שיגור וקבלת פקסים 🖹 למספר זה.

## הגדרת המדפסת עם מספר eFax® קיים

- eFax®. גע ב**מדפסת** במגש **יישומים מועדפים**, לאחר מכן גע ב**פקס** כדי להציג את מסך 'דף הבית' של ®eFax. הזן את מספר ה-הקיים שברשותך באזור המיועד לכך תחת **כבר יש לך מספר ®eFax?** 
  - הזן את מספר הזיהוי האישי (PIN) עבור חשבון זה.
- הערה אם שכחת את מספר ה-PIN, גע באזור המצוין כדי שהמספר יישלח לכתובת הדואר האלקטרוני הקשורה למספר ה-@eFax שברשותך.
- הקיים eFax®. גע ב**הפעל** כדי להמשיך. מספר ה-Bax® וקוד ה-PIN יישלחו ל-BFax® לצורך אימות. לאחר האימות, מספר ה-Bax® הקיים יוצג במסך 'דף הבית' של eFax® לשיגור וקבלה של פקסים.
  - ה-PIN שהזנת, היכנס לחשבון eFax בכתובת eFax ה-BIN שהזנת, היכנס לחשבון eFax בכתובת www.efax.com ועיין בפרטי החשבון שלך. לא ניתן לשגר ולקבל פקסים באמצעות מספר זה לפני אימות פרטי החשבון eFax® במדפסת.
    - 4. לאחר ההתחברות לשרת eFax®, תקבל מספר eFax® שיופיע על-גבי המסך.
    - 5. גע בהמשך, ומסך 'דף הבית' של "Fax® יציג את מספר ה-"eFax® ולוח מקשים להזנת מספרים לשיגור פקסים.

#### שיגור פקס

- . גע ב**מדפסת** במגש יישומים מועדפים, לאחר מכן גע בפקס כדי להציג את מסך 'דף הבית' של eFax®.
- 2. הרם את מכסה המדפסת והנח את הדף הראשון של מסמך המקור על משטח הזכוכית של הסורק כשהצד המיועד להדפסה פונה כלפי מטה, תוך יישור הדף עם הפינה הימנית הקדמית.
- אם אתה משגר את הפקס בתחומי המדינה/אזור שלך, המשך לשלב הבא. אם אתה משגר את הפקס מחוץ לתחומי המדינה/אזור . שלך, גע באפשרות זו על-גבי המסך. פעולה זו נועדה להבטיח כי נעשה שימוש בקודי החיוג הבינלאומי המתאימים.
- .4 הזן את מספר הפקס בלוח המקשים וגע בהמשך. סריקת המסמך הושלמה. בתום הסריקה, תתבקש לציין אם ברצונך לשגר דפים נוספים.
  - אם ברצונך לשגר דפים נוספים, גע ב**כן**, הסר את מסמך המקור הראשון ממשטח הזכוכית של הסורק והנח את מסמך המקור. החדש.

לחלופין

אם אין ברצונך לשגר דפים נוספים, גע ב**לא**. שיגור הפקס הושלם. לאחר ששיגור הפקס לשרת ®eFax הושלם בהצלחה, תקבל הודעה על כך. גע ב**אישור** כדי לאשר את קבלת ההודעה והמשך.

לחלופין

לביטול הפקס, גע ב**הקודם**.

## הדפסת דוח אישור עבור הפקסים ששיגרת

- **1.** גע ב**הפקסים ששוגרו** בתחתית המסך.
- . גע בתיבת הסימון שליד הפקסים שברצונך לכלול בדוח.
  - .גע ב**הדפס אישור**.

# קבלת פקס

העבר את מספר ה-@eFax לכל מי שצריך לשגר לך פקס.

לאחר קבלת פקס, הוא יודפס באופן אוטומטי.

# הגדרות פקס

. גע ב**הגדרות** בתחתית המסך 'דף הבית' eFax® כדי להציג את 'הגדרות הפקס'.

## בעיות ושאלות בנוגע לפקס

- . לשאלות נפוצות בנוגע לשירות @eFax, עבור אל 'הגדרות'/'שאלות נפוצות' ממסך 'דף הבית' של @eFax.
  - לקבלת מידע נוסף אודות השירות של @eFax בקר באתר <u>www.efax.com</u>.
- הינו סימן מסחרי רשום של j2 Global Communications, Inc. הינו סימן מסחרי רשום של Fax®

# - טעינת חומרי הדפסה - HP Photosmart eStation C510 series

בצע אחת מהפעולות הבאות:

- (אינץ') אינץ') אינץ') 10 x 15 טען נייר בגודל 15 x 10 ס"מ (1 x 6
  - א. הרם את מכסה מגש הצילום.
  - החלק את מכוון רוחב הנייר.

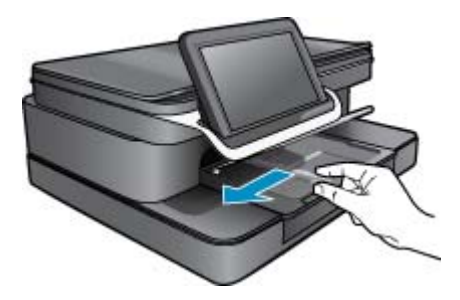

**ב**. טען נייר.

הכנס ערימת נייר צילום למגש הצילום, כאשר הקצה הקצר פונה קדימה והצד המודפס פונה כלפי מטה.

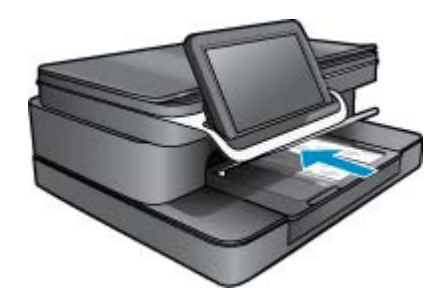

. החלק את ערימת הנייר קדימה עד שתיעצר.

הערה אם לנייר הצילום שבו אתה משתמש יש לשוניות מנוקבות, טען את נייר הצילום כך שהלשוניות יהיו כמה שיותר 🛱 הערה אליך.

- **ד**. החלק את מכוון רוחב הנייר עד שייעצר בקצה הנייר.
  - **ה**. הורד את מכסה מגש הצילום.

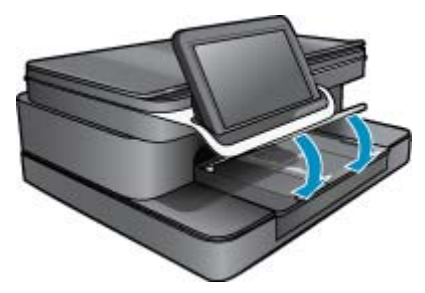

- אינץ' A4 או 8.5 x 11 אינץ' .2
  - **א**. פתח את המגש הראשי.
  - **ב**. החלק את מכוון רוחב הנייר.

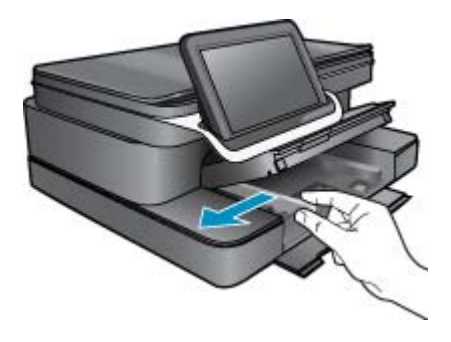

- **ג**. הסר את כל הנייר ממגש ההזנה הראשי.
- ד. טען נייר. החלק את מכוון רוחב הנייר עד שייעצר בקצה הנייר.

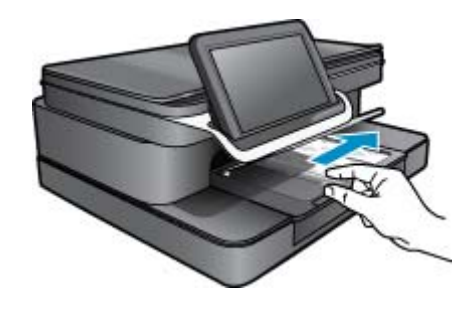

- **ה**. סגור את המגש הראשי.
  - .3 טען מעטפות
- **א**. פתח את המגש הראשי.
- **ב**. החלק את מכוון רוחב הנייר.

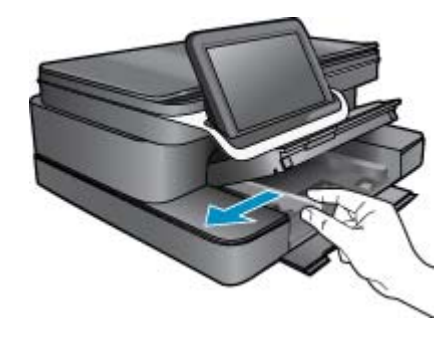

- **ג**. הסר את כל הנייר ממגש ההזנה הראשי.
- ד. הכנס מעטפה אחת או יותר לקצה הימני המרוחק במגש ההזנה הראשי, כאשר דשי המעטפה פונים לצד שמאל וכלפי מעלה.

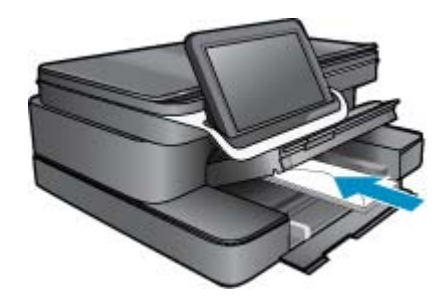

- **ה**. החלק את ערימת המעטפות קדימה עד שתיעצר.
- החלק את מכוון רוחב הנייר פנימה כנגד ערימת המעטפות עד שייעצר.

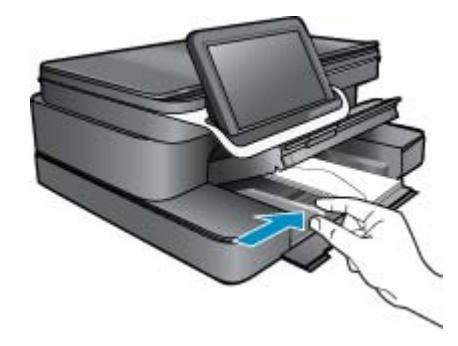

**ז**. סגור את המגש הראשי.

# - הדפסת מסמכים - HP Photosmart eStation C510 series

## הדפסה מתוכנה

- . ודא שטעון נייר במגש הנייר.
- 2. בתפריט File (קובץ) בתוכנה, לחץ על Print (הדפסה).
  - .3 ודא שהמוצר הוא המדפסת הנבחרת.
- 4. אם עליך לשנות הגדרות, לחץ על הלחצן שפותח את תיבת הדו-שיח Properties (מאפיינים). בהתאם לתוכנה שלך, שמו של לחצן זה יכול להיות Properties (מאפיינים), Options (אפשרויות), Printer Setup (הגדרת מדפסת), Printer (מדפסת) או Preferences (העדפות).

. בעת הדפסת צילום, עליך לבחור באפשרויות עבור נייר הצילום הספציפי ועבור שיפורי הצילום. 🗒

- Printing (מתקדם) Advanced באפשיינים הזמינים בכרטיסיות Advanced (מתקדם), 5
   בחר באפשרויות המתאימות לעבודת ההדפסה באמצעות שימוש במאפיינים הזמינים בכרטיסיות Shortcuts (קיצורי דרך להדפסה), ו-Color (צבע).
- עצה באפשרותך לבחור בקלות את האפשרויות המתאימות לעבודת ההדפסה שלך באמצעות בחירה באחת ממשימות ההדפסה ההדפסה המוגדרות מראש בכרטיסייה Printing Shortcuts (קיצורי דרך להדפסה). לחץ על סוג משימת הדפסה ברשימה ההדפסה המוגדרות מראש בכרטיסייה Printing Shortcuts (קיצורי דרך להדפסה). לחץ על סוג משימת הדפסה ברשימה הבסה ההדפסה המוגדרות מראש בכרטיסייה Printing Shortcuts (קיצורי דרך להדפסה). הגדרות ברירת המחדל עבור משימת הדפסה מסוג זה מוגדרות ומפורטות (קיצורי דרך להדפסה). לחץ על סוג משימת הדפסה ברשימה הבססה הברטיסייה Printing Shortcuts (קיצורי דרך להדפסה). ברירת המחדל עבור משימת הדפסה מסוג זה מוגדרות ומפורטות בכרטיסייה Printing Shortcuts (קיצורי דרך להדפסה). במידת הצורך, באפשרותך לכוונן את ההגדרות כאן ולשמור את ההגדרות המותאמות אישית כקיצורי דרך חדש להדפסה. לשמירת קיצור דרך להדפסה מותאם אישית, סמן את קיצור הדרך ולחץ על Save As (שמירה בשם). למחיקת קיצור דרך להדפסה, סמן את קיצור הדרך ולחץ על Save As (שמירה בשם). למחיקת קיצור דרך להדפסה, סמן את קיצור הדרך ולחץ על Save As (שמירה בשם). למחיקת קיצור דרך להדפסה, סמן את קיצור הדרך ולחץ על Save As (שמירה בשם). למחיקה אמצור דרך להדפסה מותאם אישית, סמן את קיצור הדרך ולחץ על Save As (שמירה בשם). למחיקת קיצור דרך להדפסה, סמן את קיצור הדרך ולחץ על Save As (שמירה בשם). למחיקת קיצור דרך להדפסה מותאם קיצור הדרך ולחץ על Save As (שמירה בשם). למחיקה קיצור דרך להדפסה מון את קיצור הדרך ולחץ על צוידה שליח שלימירה בשם). למחיקה קיצור דרך להדפסה מון את קיצור הדרך ולחץ על צוידה שליח שליח שלימית קיצור דרך להדפסה מון את קיצור הדרך ולחץ על צוידה שליח שליח שלימית קיצור הדרך להדפסה מימן מיצור הדרך ולחיף שליח שליח שלימית שליחים ביצור הדרך שליחים שליחים שליחים שליחים שליחים שליחים ביצור הדרף שליחים שליחים שליחים שליחים שליחים שליחים שליחים שליחים שליחים שליחים שליחים שליחים שליחים שליחים שליחים שליחים שליחים שליחים שליחים שליחים שליחים שליחים שליחים שליחים שליחים שליחים שליח אמצוים שליחים שליחים שליחים שליחים שליחים שליחים שליחים שליחים שליחים שליחים שליחים שליחים שליחים שליחים שליחים שליחים שליחים שליחים שליחים שליחים שליחים שליחים שליחים שליחים שליחים שליחים שליחים שליחים שליחים שליחים שליחים שליחים שליחים של
  - . לחץ על אישור כדי לסגור את תיבת הדו-שיח מאפיינים.
    - . לחץ על הדפסה או על אישור כדי להתחיל בהדפסה.

# HP Photosmart eStation C510 series - הדפסת צילומים שנשמרו במחשב

## הדפסת צילום על נייר צילום

- . ודא שטענת נייר צילום במגש הצילום.
- הנח את נייר הצילום כשהצד המיועד להדפסה פונה כלפי מטה בצידו הימני של מגש הצילום.

## טעינת נייר צילום במגש הנייר

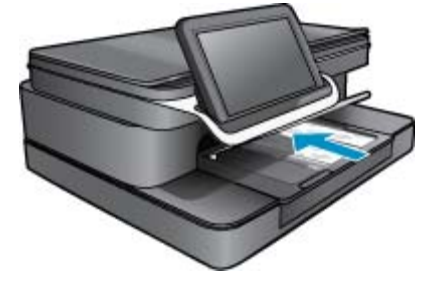

- . הסט את מכוון רוחב הנייר עד שייעצר בקצה הנייר.
  - .4 בתפריט קובץ בתוכנה, לחץ על הדפסה.
    - .5 ודא שהמוצר הוא המדפסת הנבחרת.
- 6. לחץ על הלחצן שפותח את תיבת הדו-שיח מאפיינים.
  בהתאם לתוכנה, שמו של לחצן זה יכול להיות מאפיינים, אפשרויות, הגדרת מדפסת, מדפסת או העדפות.
  - .7. לחץ על הכרטיסייה **מאפיינים**.
- 8. באזור **אפשרויות בסיסיות**, מהרשימה הנפתחת סוג נייר, בחר עוד. לאחר מכן, בחר בסוג המתאים של נייר צילום.
- . באזור אפשרויות לשינוי גודל, מהרשימה הנפתחת גודל, בחר עוד. לאחר מכן, בחר בגודל הנייר המתאים.
  . באזור אפשרויות לשינוי גודל, מהרשימה, תציג תוכנת המדפסת התראה לכך כדי לאפשר בחירה בגודל או בסוג אחר.
- **10.** (אופציונלי) סמן את תיבת הסימון **הדפסה ללא שוליים** אם עדיין לא סומנה. אם גודל הנייר וסוג הנייר להדפסה ללא שוליים אינם תואמים, תוכנת המוצר תציג התראה לכך כדי לאפשר בחירה בגודל או בסוג אחר.
  - 11. באזור אפשרויות בסיסיות בחר באיכות הדפסה גבוהה, כגון מיטבית, מהרשימה הנפתחת איכות הדפסה.

הערה ⊂כדי להשיג את הרזולוציה הגבוהה ביותר, באפשרותך להשתמש בהגדרה dpi מרבי עם סוגי נייר הצילום הנתמכים. אם ההגדרה dpi מרבי אינה מופיעה ברשימה הנפתחת איכות הדפסה, באפשרותך להפעיל אותה מתוך הכרטיסייה מתקדם.

- באחת (ארשימה הנפתחת **תיקון צילום** ובחר באחת (HP Real Life (טכנולוגיות HP Real Life), לחץ על הרשימה הנפתחת **תיקון צילום** ובחר באחת מהאפשרויות הבאות:
  - ללא: ללא שימוש ב-HP Real Life (טכנולוגיות HP Real Life) בתמונה.
    - **בסיסי:** משפר תמונות עם רזולוציה נמוכה; מכוונן את חדות התמונה באופן מתון.
      - 13. לחץ על אישור לחזרה לתיבת הדו-שיח **מאפיינים**.
      - 14. לחץ על אישור, ולאחר מכן לחץ על הדפסה או על אישור בתיבת הדו-שיח הדפסה.
- הערה אין להשאיר במגש הנייר נייר צילום שלא נעשה בו שימוש. הנייר עלול להסתלסל וכתוצאה מכך לפגוע באיכות ההדפס. לקבלת תוצאות מיטביות, אל תניח לצילומים מודפסים להיערם במגש הנייר.

# - הדפסה על מעטפות - HP Photosmart eStation C510 series

באמצעות ה-HP Photosmart, באפשרותך להדפיס על-גבי מעטפה יחידה, מספר מעטפות, או גיליונות של מדבקות המיועדות לשימוש במדפסות הזרקת דיו.

## הדפסה של קבוצת כתובות על מדבקות או מעטפות

- . ראשית, הדפס דף ניסיון על נייר רגיל.
- בע הניסיון מעל גיליון המדבקות או המעטפה והחזק את שניהם מול מקור אור. בדוק את הריווח בכל קטע טקסט. בצע התאמות לפי הצורך.
  - . טען את המדבקות או המעטפות במגש הנייר.

. התראה אל תשתמש במעטפות עם סגרים מתכתיים או חלוניות. הן עלולות להיתקע בגלגלות ולגרום לחסימות נייר  $\Delta$ 

- . החלק את מכוון רוחב הנייר כנגד ערימת המדבקות או המעטפות עד שהמכוון ייעצר.
  - .5 אם אתה מדפיס על-גבי מעטפות, בצע את הפעולות הבאות:
  - א. הצג את הגדרות ההדפסה ולחץ על הכרטיסיה **מאפיינים**.
- **ב**. באזור **אפשרויות לשינוי גודל**, לחץ על גודל המעטפה המתאים ברשימה **גודל**.
- 6. לחץ על OK (אישור), ולאחר מכן לחץ על Print (הדפסה) או על OK (אישור) בתיבת הדו-שיח 6.

# - סריקה למחשב - HP Photosmart eStation C510 series

## סריקה למחשב

- טען את מסמך המקור.
- **א**. הרם את מכסה המוצר.

## הרמת המכסה

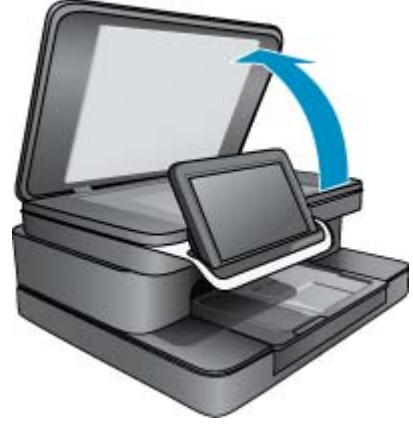

ב. טען את מסמך המקור כשהצד המודפס פונה כלפי מטה, בפינה הימנית הקדמית של משטח הזכוכית.

טען את מסמך המקור

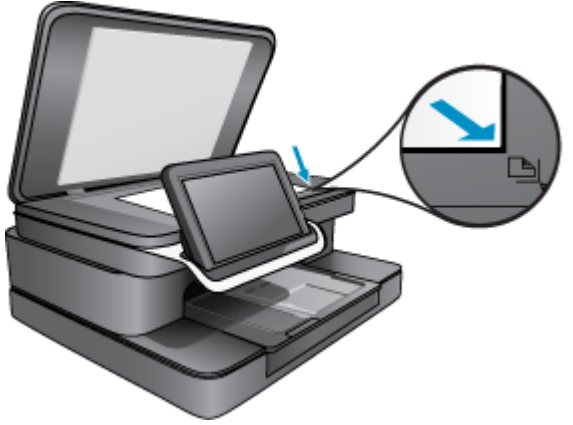

- **ג**. סגור את המכסה.
- . גע בסמל יישום 'למדפסת' במסך 'דף הבית'.
  - גע ב**סריקה**.
  - **א**. גע ב**מחשב**.
- אם המוצר מחובר לרשת, מופיעה רשימה של מחשבים זמינים. בחר מחשב כדי להתחיל בסריקה.
- ב. בחר ברזולוציה עבור הסריקה. בחר נמוכה (200 dpi) או בינונית (300 dpi) או גבוהה (600 dpi).
  - **ג**. גע ב**סריקה**.

גע במסך כדי לראות את התצוגה המקדימה של הסריקה. באפשרותך לשנות את קנה המידה של התצוגה המקדימה כדי למלא את המסך.

. הערה בזמן סריקת המסמך, באפשרותך להציג את תהליך הסריקה בחלק **פעולות מתבצעות** של שורת ההודעות. 🗒

# - סריקה לכרטיס זיכרון - HP Photosmart eStation C510 series

## שמירת סריקה לכרטיס זיכרון

- טען את מסמך המקור.
- **א**. הרם את מכסה המוצר.

## הרמת המכסה

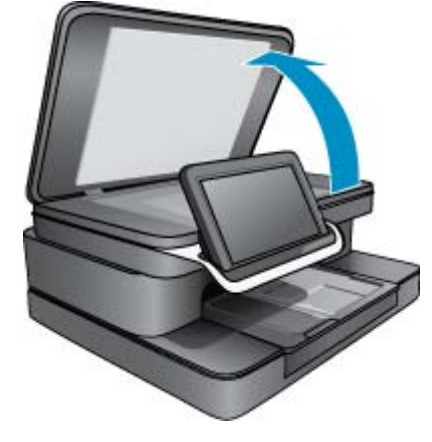

ב. טען את מסמך המקור כשהצד המודפס פונה כלפי מטה, בפינה הימנית הקדמית של משטח הזכוכית.

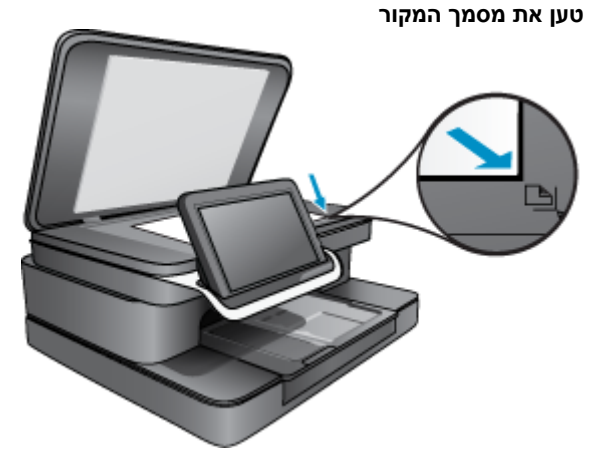

- **ג**. סגור את המכסה.
  - . הכנס התקן זיכרון.

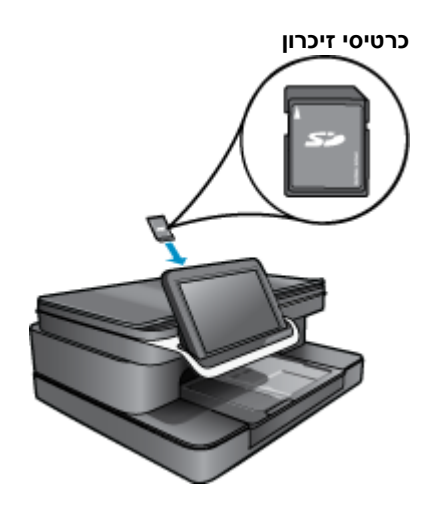

- Secure MultiMedia Card ,(MMC) MultiMediaCard : הערה ניתן להתאים את ההתקנים הבאים לחריץ כרטיס הזיכרון: Secure MultiMedia Card, (MMC) MultiMediaCard (SD) Secure Digital High ,Secure Digital Mini ,(SD) Secure Digital , דרוש מתאם), RS-MMC Mobile (SDHC) Capacity (SDHC) Capacity (SDHC) Capacity
  - גע בסמל יישום 'למדפסת' במסך 'דף הבית'. 3.

גע ב**סריקה**.

- א. גע בסמל כרטיס זיכרון
- ב. בחר ברזולוציה עבור הסריקה. בחר נמוכה (200 dpi) או בינונית (300 dpi) או גבוהה (600 dpi).
  - **ג**. גע ב**סריקה**.
- . הערה 🛛 בזמן סריקת המסמך, באפשרותך להציג את תהליך הסריקה בחלק **פעולות מתבצעות** של שורת ההודעות. 🗒

# HP Photosmart eStation C510 series - העתקה של טקסט או של מסמכים מעורבים

## העתקה בשחור-לבן או בצבע.

- **.1** טען נייר.
- טען את הנייר בגודל מלא במגש ההזנה הראשי כשהצד המיועד להדפסה פונה כלפי מטה.

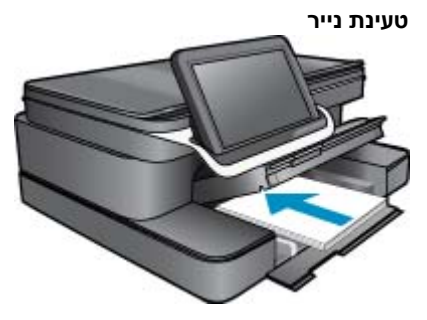

2. טען את מסמך המקור. א. הרם את מכסה המוצר.

הרמת המכסה

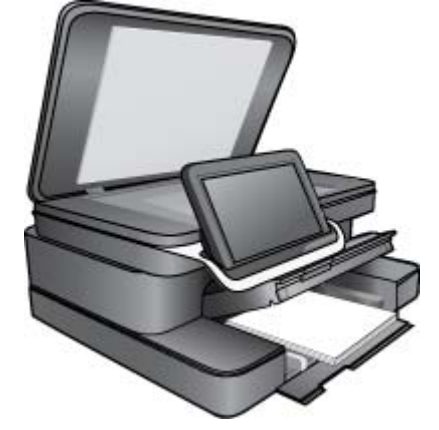

ב. טען את מסמך המקור כשהצד המודפס פונה כלפי מטה, בפינה הימנית הקדמית של משטח הזכוכית.

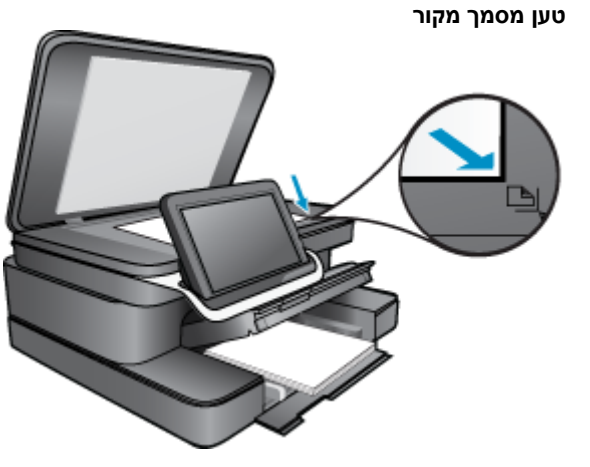

- **ג**. סגור את המכסה.
- . גע ביישום 'למדפסת' במסך דף הבית. 3
  - א. גע ב**העתקה**.
  - **ב**. גע ב**הגדרות**.
- **ג**. מופיעה רשימה של הגדרות העתקה.
- ד. בחר אפשרויות העתקה, איכות, גודל נייר, סוג נייר ושיפורים או הגדר ברירות מחדל חדשות. האפשרויות כוללות
  - צבע או שחור-לבן
  - הדפסה דו-צדדית (מופעלת או כבויה)
    - מספר עותקים •
    - בהירות או כהות
      - .4 התחל את ההעתקה.
        - גע ב**העתקה**.

# HP Photosmart eStation C510 series - שינוי הגדרות ברירת המחדל של ההדפסה ב-Solution Center

אם אתה משתמש בהגדרות הדפסה מסוימות בתכיפות גבוהה, ייתכן שתרצה להפוך הגדרות אלה להגדרות ברירת המחדל עבור הדפסה, כך שהן יהיו מוגדרות בעת פתיחת תיבת הדו-שיח **הדפסה** מתוך התוכנה.

## שינוי הגדרות ברירת מחדל להדפסה

- HP Solution במערכת ההפעלה Windows בתפריט התחל, לחץ על כל התוכניות, לחץ על התיקיה HP ולאחר מכן לחץ על HP . (מרכז הפתרונות של HP).
  - (הגדרות), הצבע על P Solution Center (מרכז הפתרונות של HP), לחץ על Settings (הגדרות), הצבע על Print Settings (הגדרות הדפסה). הדפסה) ולאחר מכן לחץ על Printer Settings (הגדרות מדפסת).
    - .3 שנה את הגדרות ההדפסה ולחץ על OK (אישור).

# HP Photosmart eStation C510 series - עריכה ושימוש בקיצורי דרך להדפסה

השתמש בקיצורי דרך להדפסה כדי להדפיס עם הגדרות הדפסה שבהן אתה משתמש לעתים קרובות. לתוכנת המדפסת קיצורי דרך ייחודיים להדפסה, הזמינים ברשימה 'קיצורי דרך להדפסה'.

הערה באפן אוטומטי. באפשרותך להשאיר אותן כפי 🛱 הערה הארפסה, אפשרויות ההדפסה המתאימות יוצגו באופן אוטומטי. באפשרותך להשאיר אותן כפי שהן, לשנותן או ליצור לך קיצורי דרך משלך עבור משימות נפוצות.

השתמש בכרטיסייה 'קיצורי דרך להדפסה' לביצוע משימות ההדפסה הבאות:

- **הדפסה מהירה/חסכונית**: הפקה מהירה של הדפסים באיכות טיוטה.
  - **הדפסות יומיומיות כלליות**: הדפסה מהירה של מסמכים.
- **הדפסה חסכונית בנייר**: הדפס מסמכים דו-צדדיים בעלי דפים מרובים על אותו גיליון כדי לצמצם שימוש בנייר.
- 13 **הדפסת צילומים ללא שוליים**: הדפס עד לקצה העליון, לקצה התחתון ולצדדים של ניירות צילום של HP בגודל 10 x 15 ס"מ ו-13 o x 18 מ.
  - **הדפסת צילומים–נייר רגיל**: הדפסת צילום על נייר רגיל.
  - **הדפסת צילומים עם שוליים לבנים**: הדפסת צילום עם שוליים לבנים סביב הקצוות.
  - . הדפסת גלויות או הדפסת Hagaki: הדפס את הצילומים על-גבי גלויות או כרטיסי Hagaki.
    - באופן ידני. HP Photosmart- **הדפסה דו-צדדית**: הדפס משני צידי הדף עם ה

## יצירת קיצור דרך להדפסה

- 1. בתפריט File (קובץ) בתוכנה, לחץ על Print (הדפסה).
  - .2 ודא שהמוצר הוא המדפסת הנבחרת.

- 3. לחץ על הלחצן שפותח את תיבת הדו-שיח Properties (מאפיינים). בהתאם לתוכנה שלך, שמו של לחצן זה יכול להיות Properties (מאפיינים), Options (אפשרויות), Printer Setup (הגדרת מדפסת), Printer (מדפסת) או Preferences (העדפות).
  - . לחץ על הכרטיסיה Printing Shortcuts (קיצורי דרך להדפסה).
  - **5.** ברשימה Printing Shortcuts (קיצורי דרך להדפסה), לחץ על קיצור דרך להדפסה. מוצגות הגדרות ההדפסה עבור קיצור הדרך להדפסה שנבחר.
    - **6**. שנה את הגדרות ההדפסה להגדרות הרצויות בקיצור הדרך החדש להדפסה.
  - 7. לחץ על Save as (שמירה בשם) והקלד שם לקיצור הדרך החדש להדפסה, ולאחר מכן לחץ על Save (שמור). קיצור הדרך להדפסה יתווסף לרשימה.

מחיקת קיצור דרך להדפסה

- בתפריט File (קובץ) בתוכנה, לחץ על Print (הדפסה).
  - .2 ודא שהמוצר הוא המדפסת הנבחרת.
- 3. לחץ על הלחצן שפותח את תיבת הדו-שיח Properties (מאפיינים). בהתאם לתוכנה שלך, שמו של לחצן זה יכול להיות Properties (מאפיינים), Options (אפשרויות), Printer Setup (הגדרת מדפסת), Printer (מדפסת) או Preferences (העדפות).
  - .4. לחץ על הכרטיסיה Printing Shortcuts (קיצורי דרך להדפסה).
  - 5. ברשימה Printing Shortcuts (קיצורי דרך להדפסה), לחץ על קיצור הדרך להדפסה שאותו ברצונך למחוק.
    - לחץ על Delete (מחיקה). קיצור הדרך להדפסה יוסר מהרשימה.

🗒 הערה 🛚 באפשרותך למחוק רק את קיצורי הדרך שאתה יצרת. לא ניתן למחוק את קיצורי הדרך המקוריים של HP.

# - מידע על שבב המחסנית - HP Photosmart eStation C510 series

מחסניות HP שבמוצר זה מכילות שבב זיכרון שמסייע בהפעלת המוצר. בנוסף, שבב זיכרון זה אוסף מידע מוגבל על השימוש במוצר, שעשוי לכלול את הפרטים הבאים: התאריך שבו הותקנה המחסנית לראשונה, התאריך שבו נעשה לאחרונה שימוש במחסנית, מספר העמודים שהודפסו באמצעות שימוש במחסנית, כיסוי ממוצע לעמוד, מצבי ההדפסה שבהם נעשה שימוש, שגיאות שהתרחשו הקשורות להדפסה ודגם המוצר. מידע זה מסייע ל-HP לתכנן מוצרים עתידיים שיענו על צורכי ההדפסה של לקוחותנו.

הנתונים הנאספים משבב הזיכרון של המחסנית אינם מכילים מידע שניתן לעשות בו שימוש כדי לזהות לקוח או משתמש במחסנית או את המוצר שברשותם.

HP אוספת דגימה של שבבי הזיכרון ממחסניות שהוחזרו לתוכנית להחזרת מוצרים ולמיחזור ללא תשלום של HP Hanet Partners:) HP אוספת דגימה של חצבי הזיכרון הנאספים מדגימות אלה נקראים ונלמדים על /www.hp.com/hpinfo/globalcitizenship/environment/recycle). שבבי הזיכרון הנאספים מדגימות אלה נקראים ונלמדים על מנת לשפר מוצרים עתידיים של HP. ייתכן שגם לשותפים של HP המסייעים במיחזור המחסנית תהיה גישה לנתונים אלה.

לכל צד שלישי שברשותו המחסנית עשויה להיות גישה למידע האנונימי שעל גבי שבב הזיכרון. אם אתה מעדיף שלא לאפשר גישה למידע זה, באפשרותך להביא את השבב למצב לא פעיל. עם זאת, לאחר שהבאת את שבב הזיכרון למצב לא פעיל, לא ניתן יהיה להשתמש במחסנית במוצר של HP.

אם אתה חושש לספק מידע אנונימי כזה, באפשרותך להפוך את המידע לבלתי נגיש על-ידי כיבוי היכולת של שבב הזיכרון לאסוף את המידע על השימוש במוצר.

הערה באפשרותך להמשיך להשתמש במחסנית במוצר של HP אם תכבה את היכולת של שבב הזיכרון לאסוף את המידע על 📸 השימוש במוצר.

למד כיצד להשבית את פונקציית המידע על השימוש. <u>לחץ כאן כדי לקבל מידע נוסף באינטרנט.</u>

# HP Photosmart eStation C510 series - בדיקת מפלסי הדיו המשוערים

באפשרותך לבדוק בקלות את מפלס אספקת הדיו כדי להחליט מתי עליך להחליף מחסנית. מפלס אספקת הדיו מציג כמות משוערת של הדיו שנותר במחסניות. הערה 1 אם התקנת מחסנית שמולאה מחדש או יוצרה מחדש, או אם נעשה שימוש במחסנית במדפסת אחרת, מחוון מפלס 🖹 הדיו עלול להיות לא מדויק או לא זמין.

**הערה 2** התראות ומחוונים של מפלסי הדיו מספקים הערכות למטרות תכנון בלבד. כאשר מתקבלת הודעת אזהרה על מפלס דיו נמוך, שקול להחזיק מחסנית הדפסה חלופית בהישג יד כדי להימנע מעיכובים אפשריים בהדפסה. אין צורך להחליף את המחסניות כל עוד איכות ההדפסה הינה משביעת רצון.

**הערה 3** נעשה שימוש בדיו מהמחסניות במהלך תהליך ההדפסה במספר דרכים, לרבות בתהליך האתחול, המכין את המוצר ואת המחסניות להדפסה, ובתחזוקת ראשי ההדפסה, השומרת שחרירי ההדפסה יהיו נקיים ושהדיו יזרום באופן חלק. בנוסף, נותרות במחסנית שאריות של דיו לאחר השימוש בה. לקבלת מידע נוסף, בקר בכתובת <u>www.hp.com/go/inkusage</u>.

## לבדיקת מפלסי הדיו מלוח הבקרה

- בפינה הימנית העליונה של מסך 'דף הבית', גע בסמל לוח המחוונים.
   נפתח לוח המחוונים.
- 2. ב-HP Photosmart מוצג מד המראה את מפלסי הדיו המשוערים בכל המחסניות שמותקנות.

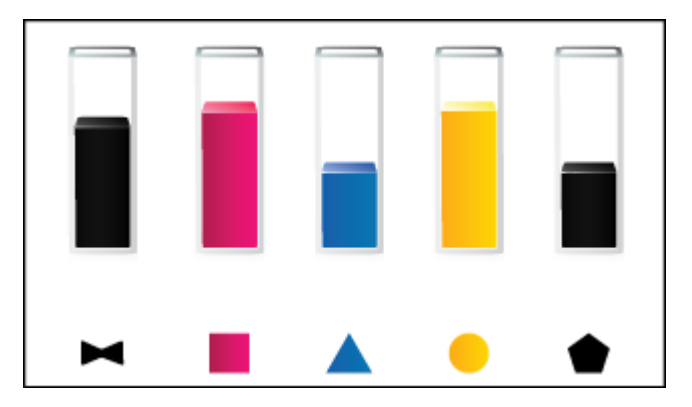

## HP Photosmart eStation לבדיקת מפלסי הדיו מתוכנת

- (מפלסי דיו משוערים). Estimated Ink Levels (מרכז הפתרונות של HP), לחץ על HP Solution Center (מפלסי דיו משוערים).
- Printer Toolbox (ארגז הכלים של המדפסת) מתיבת הדו-שיח (ארגז הכלים של המדפסת) מתיבת הדו-שיח Features (מאפייני הדפסה), לחץ על הכרטיסיה Printer Coperties (מאפייני הדפסה), לחץ על הכרטיסיה Printer Services (מאפיינים) ולאחר מכן לחץ על לחצן (מאפיינים) (ארגדים)

# - איפוס המוצר - HP Photosmart eStation C510 series

ניתן לנקות מצבי שגיאה מסוימים על-ידי איפוס המדפסת, לדוגמה, אם המוצר אינו מדפיס.

### איפוס המוצר

בבה את המוצר ולאחר מכן נתק את כבל המתח. חבר חזרה את כבל המתח ולאחר מכן לחץ על לחצן **הפעלה** כדי להפעיל את המוצר. המוצר.

כדי לפתור מצבי שגיאה מסוימים יש צורך באיפוס של HP eStation Zeen. באפשרותך לבצע איפוס של HP eStation Zeen כדי לתקן אחת מהבעיות הבאות:

- אינו מגיב למגע או ללחיצה על לחצנים למשך זמן רב. 🕨 HP eStation Zeen
  - תמונת המסך קפואה.
  - הלחצן **הפעלה** אינו מגיב.

## HP eStation Zeen-איפוס ה

בדי לבצע איפוס של HP eStation Zeen, לחץ ממושכות על הלחצן הפעלה/כיבוי למשך 8 שניות לפחות. 🔺

# HP Photosmart eStation C510 series - שימוש ב'מאפיין חיסכון בחשמל'

כדי לחסוך בחשמל, המדפסת עוברת למצב Sleep (שינה) לאחר 5 דקות של חוסר פעילות. המדפסת חוזרת לפעולה בתנאים הבאים:

- כאשר מתבצעת פעילות בתצוגה הנשלפת •
- כאשר מתבצעת פעילות בתצוגה המשנית (מאחורי התצוגה הנשלפת) 🕚
  - בעת לחיצה על לחצן ההפעלה/כיבוי של המדפסת
    - כאשר עבודת הדפסה נשלחת למדפסת

# HP Photosmart eStation C510 series - התפריטים בתצוגה מציגים הגדרות שגויות

שנה את הגדרת המדינה/אזור.

## הגדר מדינה/אזור

- . גע בלוח המחוונים.
- . גע בהגדרות נוספות.
  - **.3**גע ב**העדפות**.
- .4 גע בשפות ומקלדת.
- .5. גלול לאורך בתנועת אצבע בין מדינות/אזורים. כאשר מופיעים המדינה/אזור שבהם ברצונך להשתמש, גע במדינה/אזור אלה.

# HP Photosmart eStation C510 series - תצוגת לוח הבקרה היא בשפה הלא נכונה לאחר הגדרה

שנה את הגדרת השפה.

הגדר את השפה

- . גע בלוח המחוונים.
- . גע בהגדרות נוספות.
  - . גע ב**העדפות**.
- **4.** גע בשפות ומקלדת.
- 5. גלול לאורך בתנועת אצבע בין השפות. כאשר תופיע השפה שבה אתה מעוניין להשתמש, גע בשפה זו.

# - הודעת השגיאה HP Photosmart eStation C510 series מחסניות דיו לא תואמות' מופיעה על-גבי תצוגת המוצר.

הסר את המחסניות והכנס אותן מחדש, וודא שהן הוכנסו במלואן וננעלו במקומן.

כמו כן, ודא שהמחסניות מותקנות בחריצים המתאימים.

## ודא שהמחסניות מותקנות כהלכה

- .1 ודא שהמוצר מופעל.
- .2. פתח את דלת המחסניות.

## גררת ההדפסה נעה למרכז המוצר.

## פתח את דלת המחסניות

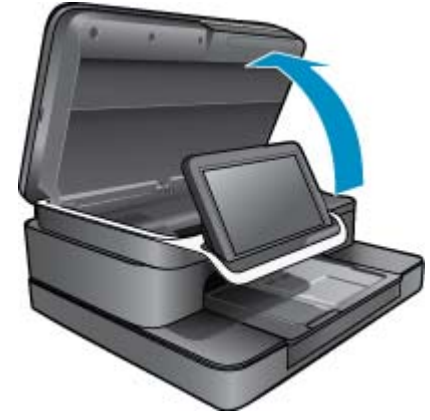

- 3. ודא שאתה משתמש במחסניות התואמות למוצר שברשותך. עיין בתוויות בתוך המדפסת, ליד גררת ההדפסה, כדי לקבוע מהן <u>http://</u> המחסניות התואמות. לקבלת רשימה מלאה של מחסניות תואמות, בקר באתר האינטרנט HP SureSupply בכתובת <u>/// http://</u> .<u>www.hp.com/buy/suresupply</u>
  - .4 הסר את המחסנית מהחריץ.
  - 5. הכנס מחדש את המחסנית על-ידי החלקתה אל החריץ המתאים עד שתינעל במקומה בנקישה. התאם את הצבע והסמל של המחסנית לצבע ולסמל של כל חריץ.

## הכנס מחדש את המחסנית לחריץ המתאים

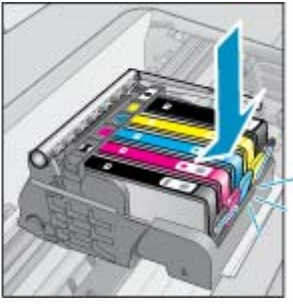

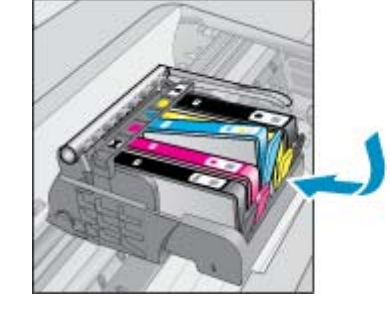

- . חזור על שלבים אלה עבור כל המחסניות.
- **הערה** אם המחסניות מותקנות בחריצים לא מתאימים ואין באפשרותך להסיר אותן מהמוצר או אם בעזרת הפתרונות שלעיל לא ניתן לפתור את הבעיה, פנה לתמיכה של HP לקבלת שירות בכתובת <u>www.hp.com/support</u>.

# HP Photosmart eStation C510 series - הודעת השגיאה הותקנו מחסניות הדפסה שאינן מתוצרת 'HP' מופיעה בתצוגת המוצר

פעל בהתאם להנחיות שעל-גבי התצוגה כדי להמשיך, או החלף את המחסניות שצוינו במחסניות מקוריות של HP.

HP ממליצה להשתמש במחסניות מקוריות של HP. המחסניות המקוריות של HP תוכננו עבור מדפסות של HP ונבדקו בעזרתן כדי לסייע לך להפיק תוצאות מעולות בקלות, פעם אחר פעם.

האחריות אינה מכסה שירותים HP אינה יכולה לערוב לאיכותם או לאמינותם של חומרים מתכלים שאינם מתוצרת HP. האחריות אינה מכסה שירותים 🛱 או תיקונים במדפסת כתוצאה משימוש בחומרים מתכלים שאינם מתוצרת HP.

אם אתה סבור שרכשת מחסניות מקוריות של HP, בקר בכתובת www.hp.com/go/anticounterfeit.

- .1 ודא שהמוצר מופעל.
- הסר את המחסנית.
- א. פתח את דלת המחסניות.
   המתן עד שגררת ההדפסה תנוע למרכז המוצר.

פתח את דלת המחסניות

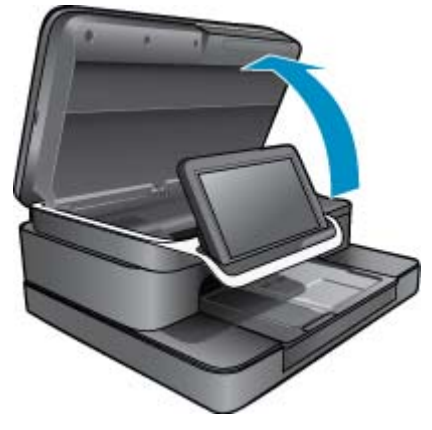

**ב**. לחץ על הלשונית שבמחסנית, לאחר מכן הסר אותה מהחריץ.

## לחץ על הלשונית שבמחסנית כדי להסיר אותה

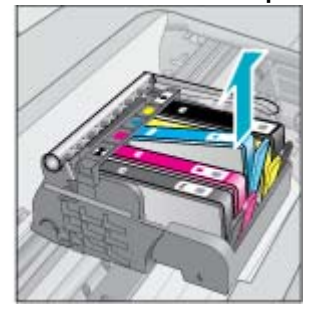

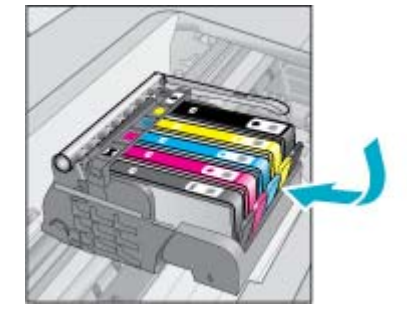

. הכנס מחסנית חדשה. א. הוצא את המחסנית מאריזתה.

### הוצא את המחסנית מאריזתה.

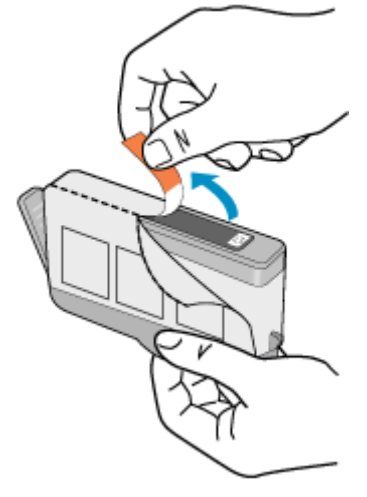

**ב**. סובב את המכסה הכתום כדי להוריד אותו. ייתכן שתידרש לסובב בכוח כדי להסיר את המכסה.

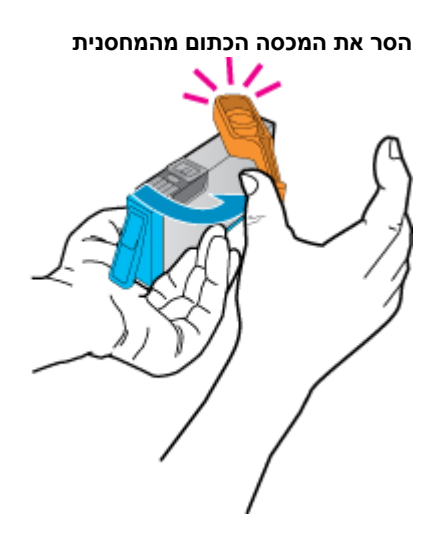

ג. התאם את הצבע והסמל של כל מחסנית לצבע ולסמל של כל חריץ. הכנס את המחסנית לחריץ עד שתינעל במקומה בנקישה.

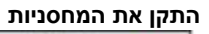

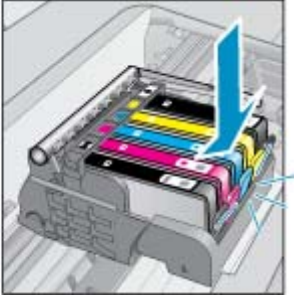

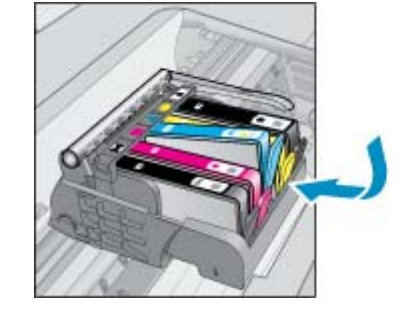

**ד**. סגור את דלת המחסניות.

סגור את דלת המחסניות

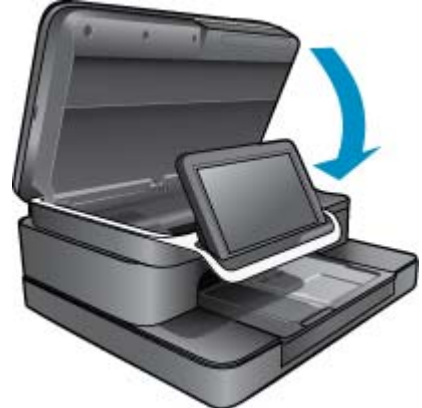

# - בעיה במחסנית דיו HP Photosmart eStation C510 series

### פתרון ראשון: הכנס את המחסניות

🔺 מחסנית אחת או יותר חסרות. הסר את המחסניות והכנס אותן מחדש, וודא שהן הוכנסו במלואן וננעלו במקומן.

### ודא שהמחסניות מותקנות כהלכה

- א. ודא שהמוצר מופעל.
- . התראה אם המוצר כבוי בעת פתיחת דלת המחסנית כדי לגשת אל המחסניות, הוא לא ישחרר את המחסניות להחלפה. אתה עלול לגרום נזק למוצר אם המחסניות אינן מעוגנות בבטחה בעת הניסיון להסיר אותן.
  - ב. פתח את דלת המחסניות.גררת ההדפסה נעה למרכז המוצר.

## פתח את דלת המחסניות

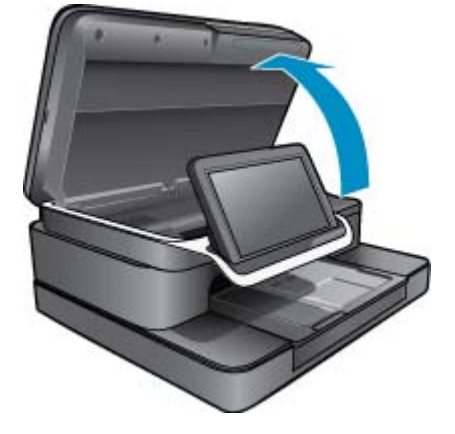

- ג. הסר מחסנית על-ידי לחיצה על הלשונית והסרת המחסנית מהחריץ.
- ד. הכנס מחדש את המחסנית על-ידי החלקתה קדימה לתוך החריץ עד שתינעל במקומה בנקישה.

## הכנס את המחסנית מחדש לחריץ המתאים

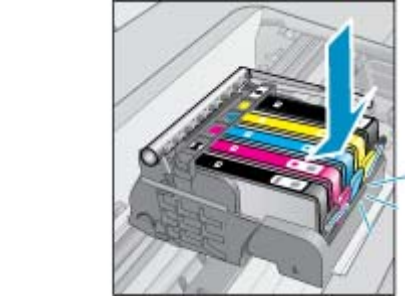

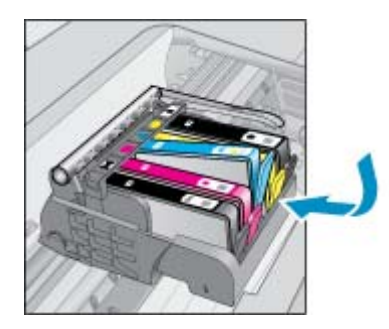

- **ה**. חזור על שלבים ג' ו-ד' עבור כל אחת מהמחסניות שנותרו.
- ו. העבר אצבע על החלק העליון של מחסניות הדיו כדי לאתר מחסניות שלא מיוצבות היטב במקומן.
- ז. אם מחסנית כלשהי בולטת ולא ניתן לייצבה במקומה, ייתכן שיש לכוונן מחדש את לשונית המחסנית.

## פתרון שני: כוונן מחדש את לשונית המחסנית

הסר את מחסנית הדיו מהגררה. 🔺

## כוונן מחדש את לשונית המחסנית

א. כופף בזהירות את הלשונית ממחסנית הדיו כלפי חוץ. היזהר שלא לכופף את הלשונית יותר מ-27.1 ס"מ (5.0 אינץ').

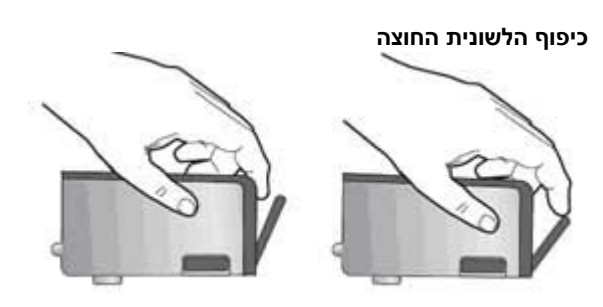

- **ב**. התקן מחדש את מחסנית הדיו. היא תתייצב במקומה כעת.
  - **ג**. סגור את דלת הגישה ובדוק אם הודעת השגיאה נעלמה.
- ד. אם אתה ממשיך לקבל את הודעת השגיאה, כבה את המוצר ולאחר מכן הפעל אותו שנית.

## פתרון שלישי: ודא שתפס ראש ההדפסה סגור

- ודא שתפס ראש ההדפסה סגור 🔺
- Itra שהתפס המאבטח את ראש ההדפסה סגור היטב. השארת ידית התפס במצב מורם עלולה לגרום לכך שמחסניות הדיו לא יהיו מיוצבות כהלכה במקומן וכן עלולה לגרום לבעיות בהדפסה. על התפס להישאר למטה כדי שניתן יהיה להתקין את מחסניות הדיו כהלכה.

## סגירת התפס של ראש ההדפסה

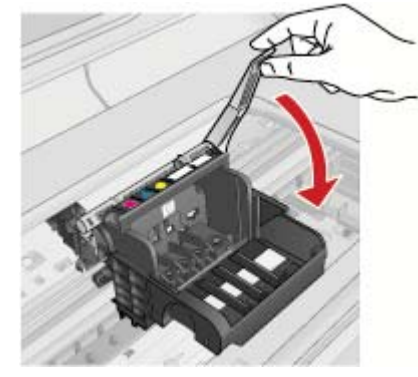

## פתרון רביעי: נקה את המגעים החשמליים

- א. ודא שהמוצר מופעל. 🔺
- **ב**. פתח את דלת המחסניות.

#### גררת ההדפסה נעה למרכז המוצר.

## פתח את דלת המחסניות

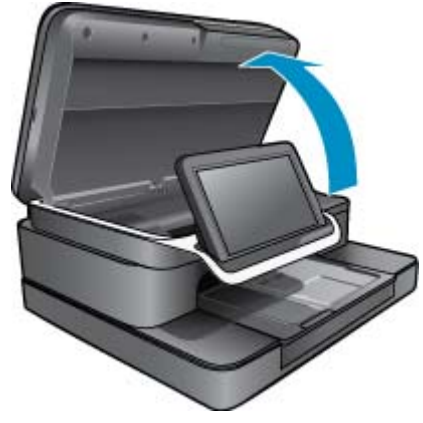

**ג**. אתר את מחסנית הדיו שצוינה בהודעת השגיאה, ולאחר מכן לחץ על הלשונית שבמחסנית הדיו כדי לשחרר אותה מהחריץ.

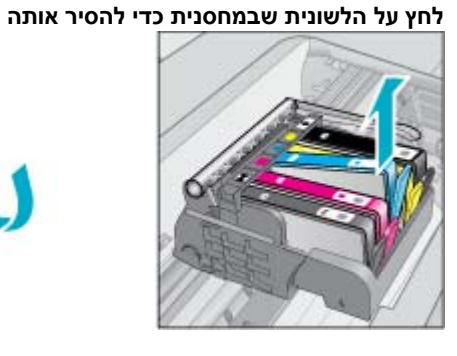

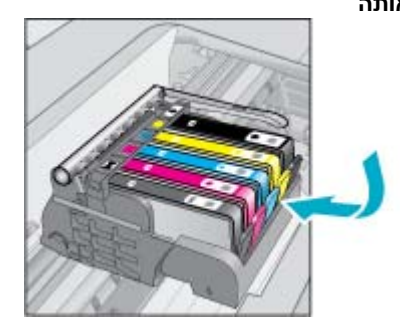

ד. אחוז במחסנית מצדיה כשחלקה התחתון מצביע כלפי מעלה ואתר את המגעים החשמליים במחסנית. המגעים החשמליים הם ארבעה מלבנים קטנים מנחושת או ממתכת בצבע זהב בחלקה התחתון של המחסנית.

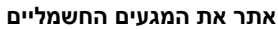

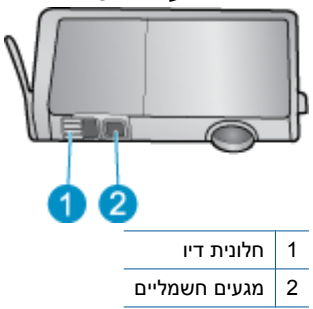

- **ה**. נגב את המגעים בעזרת מקלון יבש או מטלית נטולת מוך.
- ו. בחלקו הפנימי של המוצר, אתר את המגעים בראש ההדפסה.

המגעים נראים כמו ארבעה פינים מנחושת או ממתכת בצבע זהב המקובעים במארז.

אתר את המגעים בראש ההדפסה

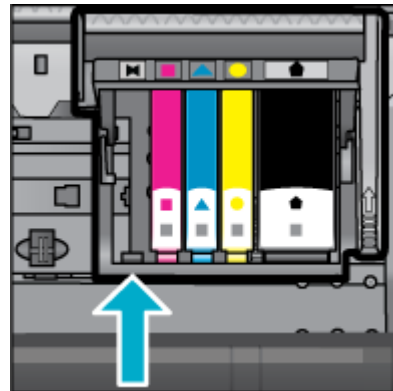

- ז. השתמש במקלון יבש או במטלית נטולת מוך כדי לנגב את המגעים.
  - **ח**. הכנס מחדש את המחסנית.

הכנס מחדש את המחסנית

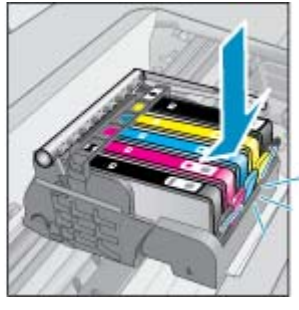

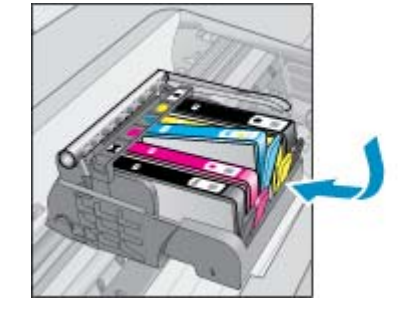

- **ט**. סגור את דלת המחסנית.
- י. אם אתה ממשיך לקבל את הודעת השגיאה, כבה את המוצר ולאחר מכן הפעל אותו שנית.

## פתרון חמישי: החלף את המחסניות

אם השגיאה לא נפתרה בפתרון שלעיל, המשך עם פתרון זה. החלף את המחסניות שגורמות לבעיה. כדי לאתר את מספר המחסנית התואם, התבונן במדבקות שליד המחסניות בתוך מכסה המדפסת או בקר בכתובת /www.hp.com נקטוברים (movernational processing) מערכות לא המחסניות בתוך מכסה המדפסת או בקר בכתובת /www.hp.com

# HP Photosmart eStation C510 series - תופיע במחשב הודעת השגיאה 'ראש ההדפסה חסר, לא אותר, אינו מותקן כהלכה או אינו תואם'

בצע את הפעולות הבאות כדי לפתור את הבעיה. הפעולות מובאות לפי סדר, כאשר הפתרון הסביר ביותר מוצג תחילה. אם הפעולה הראשונה אינה פותרת את הבעיה, המשך לנסות את הפעולות הנותרות עד לפתרון הבעיה.

## פתרון 1: התקן מחדש את ראש ההדפסה ואת המחסניות

. ודא שראש ההדפסה והמחסניות מותקנים.

- ודא שהמוצר מופעל.
- 2. פתח את דלת הגישה למחסניות הדיו על-ידי הרמת הדלת מהחלק המרכזי הקדמי של המוצר, עד שהדלת תינעל במקומה.

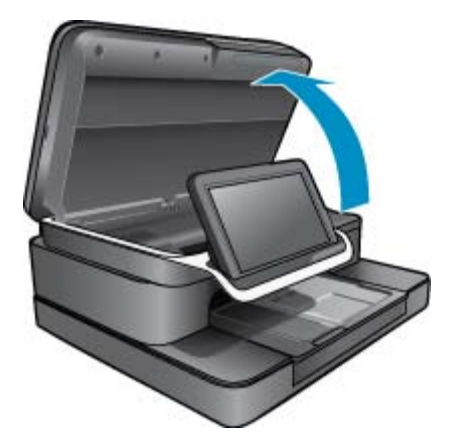

. גררת ההדפסה נעה לחלקו האמצעי של המוצר.

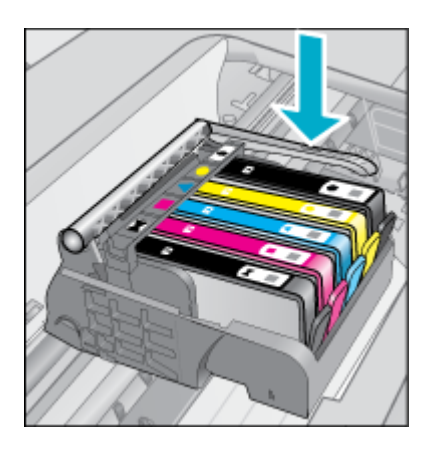

. הסר את כל מחסניות הדיו והנח אותן על פיסת נייר כשפתח הדיו פונה כלפי מעלה.

## להסרת מחסניות הדיו

א. דחוף את הלשונית שעל מחסנית הדיו שאותה ברצונך להחליף כדי להסיר אותה מהחריץ.

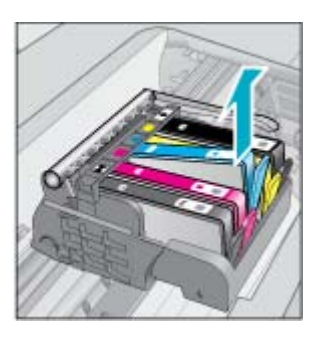

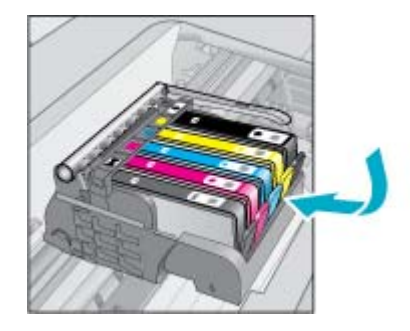

- ב. משוך את מחסנית הדיו מעלה וכלפיך, אל מחוץ לחריץ שלה, כדי להסירה.
  - **ג**. חזור על השלבים א' ו-ב' עד להסרת כל מחסניות הדיו.
    - . הרם את ידית התפס של גררת ההדפסה עד שתיעצר.

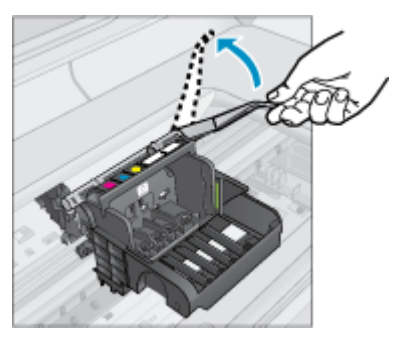

- . עצה 🛛 עליך לדחוף את ראש ההדפסה עוד לפני שתוכל להרים את התפס 🔆
  - . הסר את ראש ההדפסה על-ידי הרמתו כלפי מעלה.

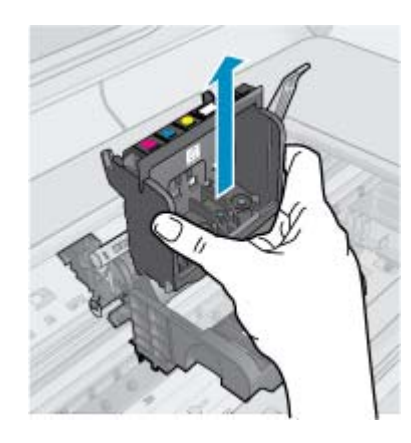

. נקה את ראש ההדפסה.

ישנם שלושה אזורים בראש ההדפסה הזקוקים לניקוי; שיפועי הפלסטיק משני צידי חרירי הדיו, הקצה שבין החרירים למגעים החשמליים והמגעים החשמליים עצמם.

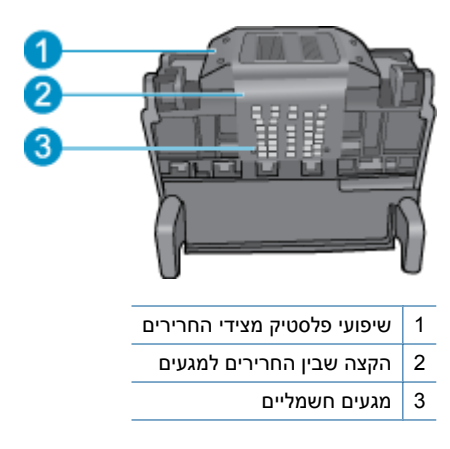

. התראה  $\,$ גע באזור החרירים ובאזור המגעים החשמליים **רק** באמצעות חומרי ניקוי ולא באצבע שלך  $\Delta$ 

## לניקוי ראש ההדפסה

א. הספג קלות מטלית נקיה ונטולת מוך ונגב את אזור המגעים החשמליים מלמטה עד למעלה. על מנת למנוע מעבר של דיו ופסולת מאזור המגעים אל החרירים, אל תעבור את הקצה שבין החרירים למגעים. השתמש בכמה מטליות נקיות שצריך. נקה עד שלא תבחין בדיו על המטלית.

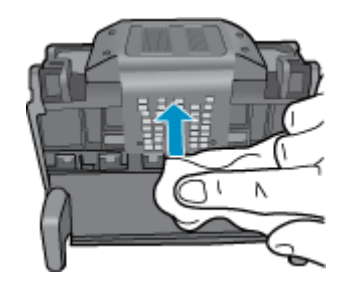

ב. הספג קלות מטלית נקיה ונטולת מוך ונגב דיו ופסולת שהצטברו מהקצה שבין החרירים והמגעים.

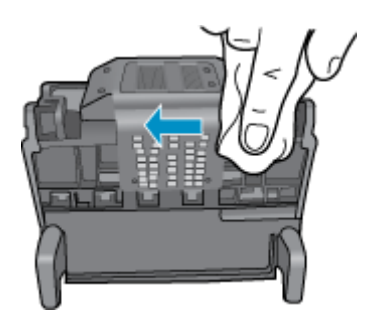

**ג**. השתמש במטלית נקייה, ספוגה קלות ונטולת מוך כדי לנגב את שיפועי הפלסטיק משני צידי החרירים. נגב מן החרירים כלפי חוץ.

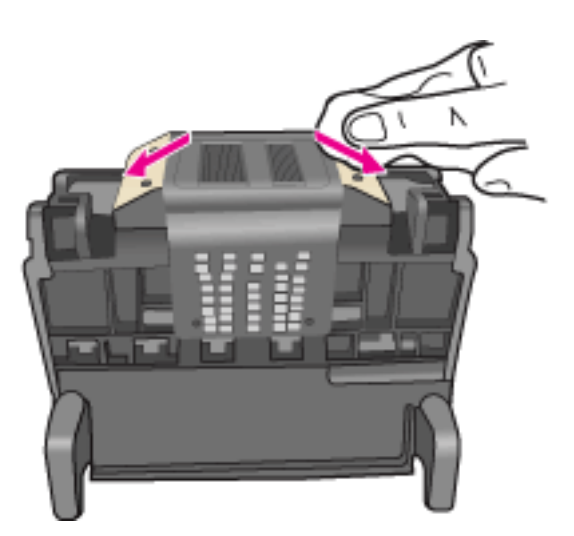

- ד. יבש אזורים שנוקו קודם לכן בעזרת מטלית יבשה ונטולת מוך לפני שתמשיך לשלב הבא.
  - . ודא שידית התפס מורמת ולאחר מכן הכנס את ראש ההדפסה מחדש.

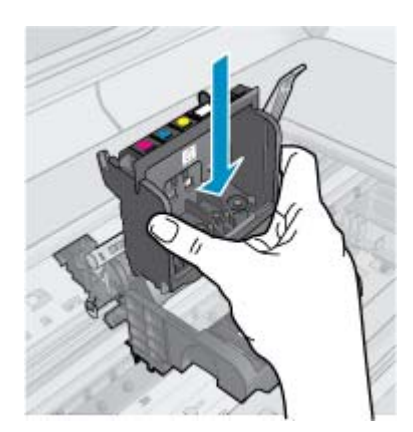

- . הורד בזהירות את ידית התפס.
- **הערה** ודא שהורדת את ידית התפס לפני שתכניס מחדש את מחסניות הדיו. השארת ידית התפס במצב מורם עלולה לגרום לכך שמחסניות הדיו לא יהיו מיוצבות כהלכה במקומן וכן עלולה לגרום לבעיות בהדפסה. על התפס להישאר למטה כדי שניתן יהיה להתקין את מחסניות הדיו כהלכה.
  - **10.** הכנס מחדש את מחסניות הדיו.

## להכנסת מחסניות הדיו מחדש

ג היעזר בסמלים הצבעוניים בעלי הצורות השונות, והחלק את מחסנית הדיו לחריץ הריק עד שתינעל במקומה בנקישה ותתייצב היעזר בסמלים הצבעוניים בעלי הצורות השונות, והחלק את מחסנית הדיו לחריץ הריק עד שתינעל במקומה בנקישה ותתייצב הי

ודא שאתה מכניס את מחסנית הדיו לחריץ שמתאים בצבע ובסמל לצבע ולסמל שאתה מתקין.

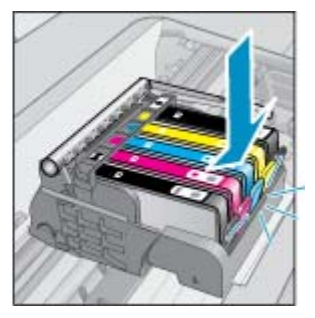

.11 סגור את דלת הגישה למחסניות הדיו

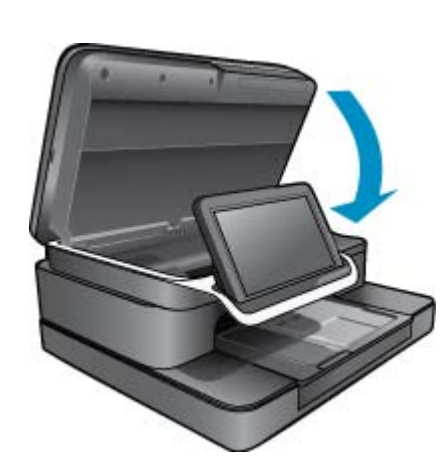

ראש ההדפסה או מחסניות הדיו לא הותקנו כהלכה.

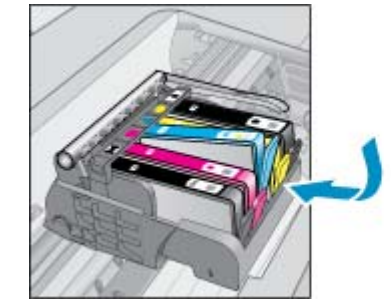

אם פעולה זו לא פתרה את הבעיה, נסה את הפתרון הבא:

## פתרון 2: פניה לתמיכה של HP

- .www.hp.com/support עבור אל: .**1**
- 2. אם תתבקש לעשות זאת, בחר במדינה/אזור שלך ולאחר מכן לחץ על פניה ל-HP לקבלת מידע אודות פניה לקבלת תמיכה טכנית.

אם פעולה זו לא פתרה את הבעיה, נסה את הפתרון הבא:

## פתרון 3: הפעל מחדש את המדפסת

- **1.** כבה את המוצר באמצעות לחיצה על לחצן ההפעלה/כיבוי.
  - נתק את כבל המתח מגב המוצר.
    - **3**. המתן 30 שניות.
  - . חבר את כבל המתח לחלקה האחורי של היחידה.

אם השלבים הללו פתרו את הבעיה, אין צורך להמשיך בתהליך פתרון הבעיות.

אם הבעיה ממשיכה, המשך לפתרון הבא.

## פתרון 4: החלף את ראש ההדפסה

אם השלמת את כל השלבים הקודמים והבעיה עדיין קיימת, החלף את ראש ההדפסה. ניתן לקבל את מכלולי ראשי ההדפסה החלופיים באמצעות פניה לתמיכה של HP או לספקי שירותים מורשים. פנה ל-HP לקבלת סיוע בקבלת ראש הדפסה חדש.

אם הבעיה ממשיכה, המשך לפתרון הבא.

## פתרון 5: שירות תיקונים עבור המדפסת

🔺 אם השלמת את כל השלבים שצוינו לעיל והבעיה עדיין קיימת, הקפד על כך שהמדפסת תיבדק במסגרת שירות תיקונים.